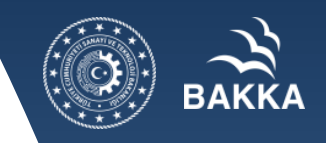

## **KALKINMA AJANSLARI**

# **COVID-19 İLE MÜCADELE VE DAYANIKLILIK PROGRAMI**

# **KAYS EĞİTİM SUNUMU**

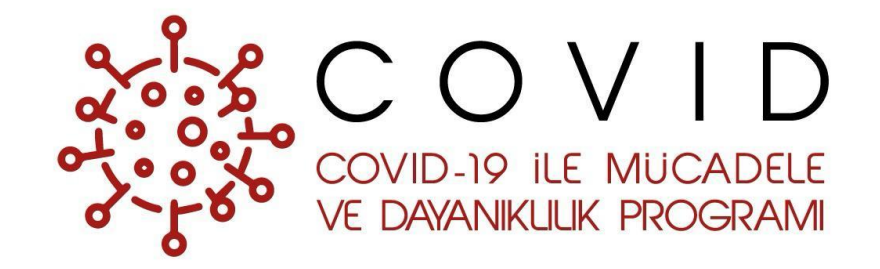

Son Başvuru Tarihi: 30/04/2020 Saati:17:00

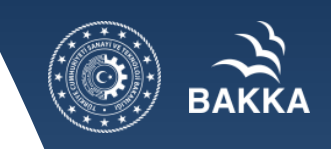

https://kaysuygulama.sanayi.gov.tr/Kays/KaysIstemci/giris.jsp linkinden giriş yapılır.

|        | •••K                                            | AYS                                          |          |  |
|--------|-------------------------------------------------|----------------------------------------------|----------|--|
| © T.C. | Personel Giriş<br>Sanayî ve Teknoloji Bakanlığı | Ajansları Yönetim Sistemi<br>Kullanıcı Giriş | ) Yardım |  |
|        |                                                 |                                              |          |  |

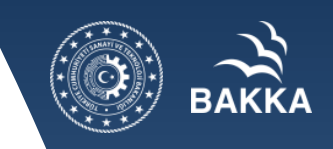

e-Devlet şifresi ile sisteme giriş yapılır.

,

| e-Devlet Şifresi       Mobil İmza       e-İmza       exact T.C. Kimlik Kartı       internative         T.C. Kimlik Numaranızı ve e-Devlet Şifrenizi kullanarak kimliğiniz doğrulandıktan sonra işleminize ka       verden devam edebilirsiniz       R. e-Devlet Şifresi Nedir. Naşıl Alınır? | et Bankacılı |
|----------------------------------------------------------------------------------------------------|--------------|
| T.C. Kimlik Numaranızı ve e-Devlet Şifrenizi kullanarak kimliğiniz doğrulandıktan sonra işleminize ka<br>verden devam edebilirsiniz                                                                                                    |              |
|                                                                                                    | aldığınız    |
| * T.C. Kimlik No                                                                                                    |              |
| Sanal Klavye 🛷 Yazarken Gizle                                                                                                    |              |
| * e-Devlet Şifresi                                                                                                    |              |
| 🖾 Sanal Klavye 🔒 Şifremi Unuttum                                                                                                    |              |
| Dikkat: Üst Karakter ( ਊCaps Lock) tuşunuz açık.                                                                                                    |              |
|                                                                                                    |              |

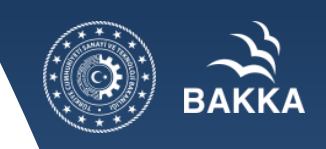

e-Devlet şifresi ile sisteme giriş yapıldıktan sonra aşağıdaki ekran karşımıza çıkar. Başvuru eklemek için başvuru işlemlerinin üzerine tıklanır, 2 başlık açılacaktır:

- I. Yeni Başvuru yapmak için "Başvuru İşlemleri" sekmesinin altında "Başvuru İşlemleri" seçilir.
- II. Daha önce eklenen başvuruları güncellemek için "Başvuru Listesi" seçilir.

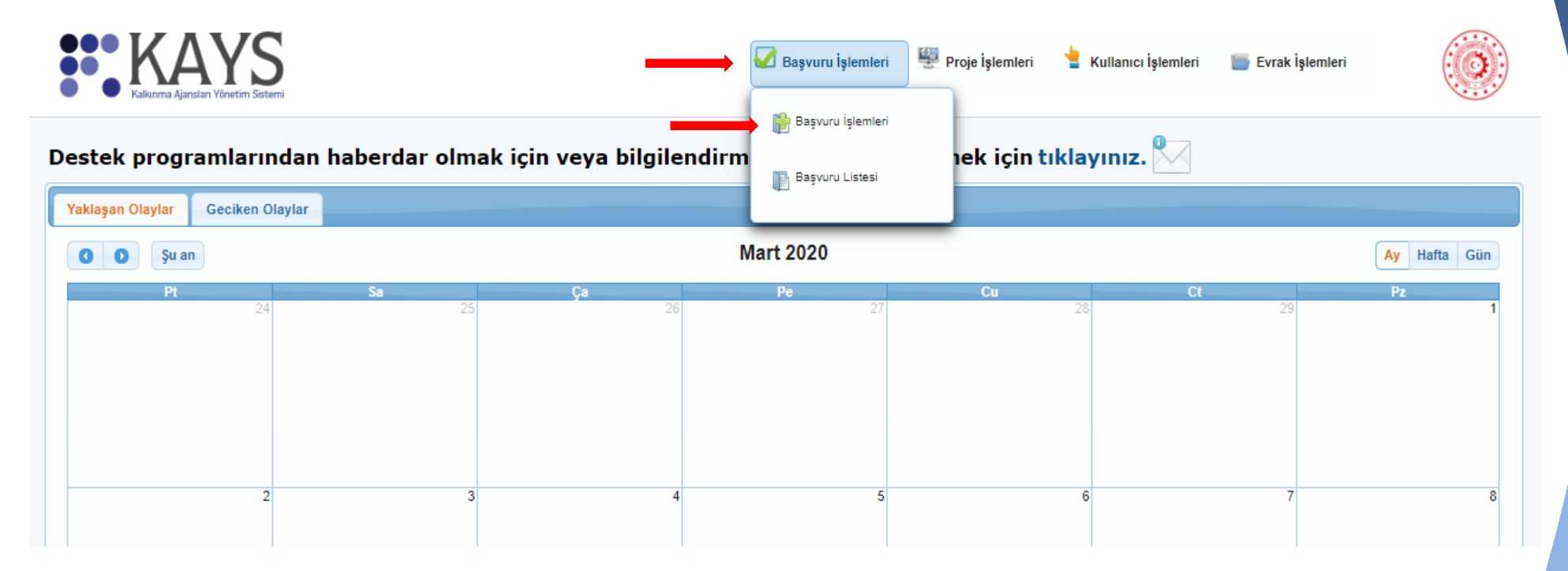

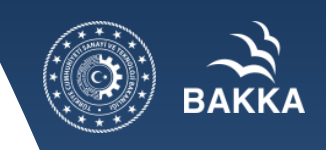

Başvuru işlemlerine tıklandığında aşağıdaki yer alan ekrandan "COVID-19 ile Mücadele ve Dayanıklılık Programı" seçilir.

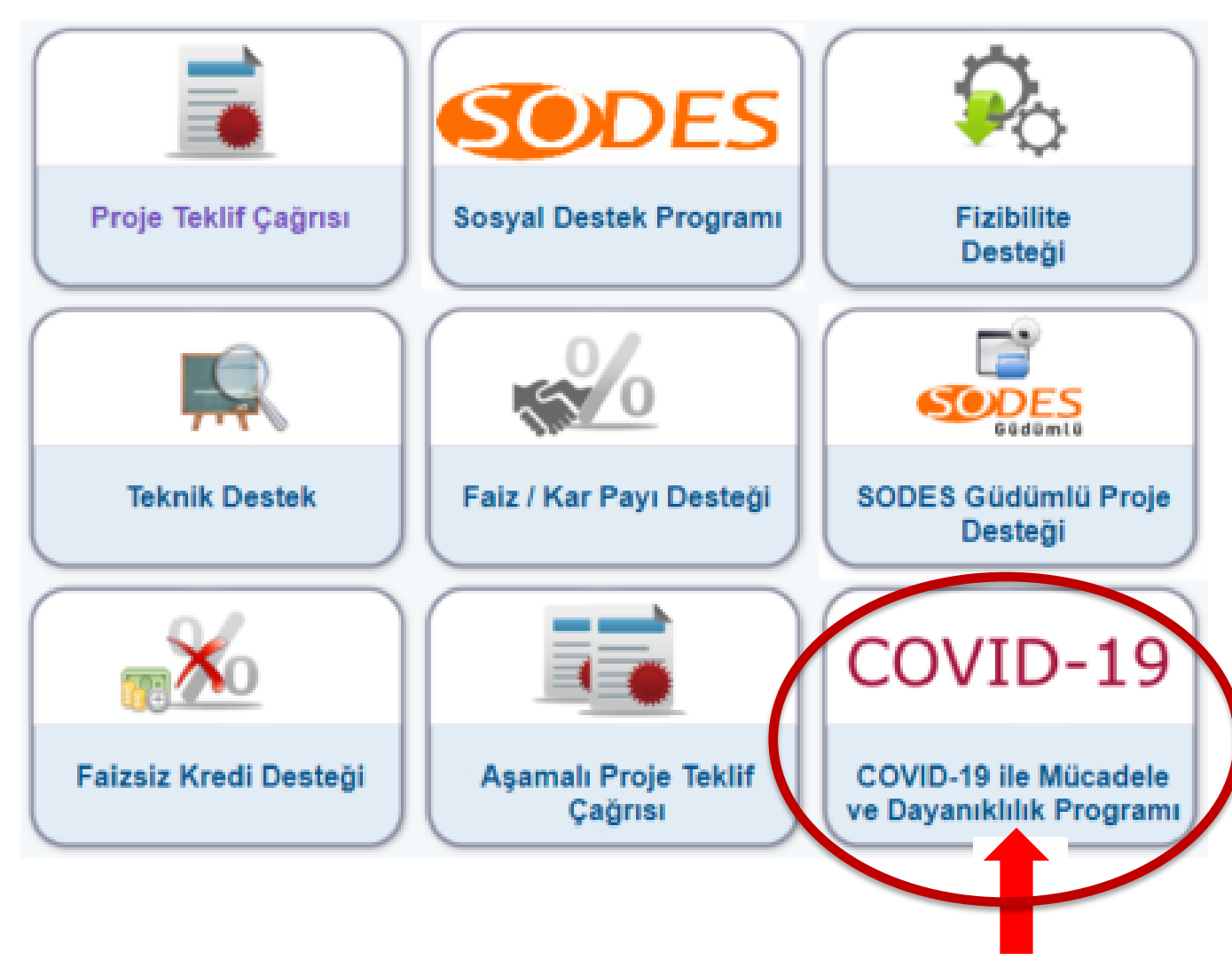

# вакка

# KALKINMA AJANSLARI YÖNETİM SİSTEMİ (KAYS)

- Ekranda başvuru yapmak istediğiniz il seçilir, sonrasında "Listele" butonuna tıklanır.
- Kara Amacı Gütmeyen Kurum/Kuruluşlar "TR81/20/C-SOSYAL" referans numaralı programa başvuracaklardır.
- Kara Amacı Güden İşletmeler ise "TR81/20/C-İŞLETME" referans numaralı programa başvuracaklardır.
- Kurum, kuruluş veya işletmenize göre program seçildikten sonra sarı renkli hale gelen sekme altındaki başvuru yap butonuna tıklanır.

| il: Seçiniz 🗸                  | Destek Türü:                                      | COVID-19 ile Mü                                         | icadele ve Daya           | nıklılık Programı    |                                  |                                                       |
|--------------------------------|---------------------------------------------------|---------------------------------------------------------|---------------------------|----------------------|----------------------------------|-------------------------------------------------------|
| Listele                        |                                                   |                                                         |                           |                      |                                  |                                                       |
|                                |                                                   |                                                         |                           |                      |                                  |                                                       |
|                                | Aktif Dest                                        | ek Programları Listesi                                  |                           |                      |                                  |                                                       |
| Ajans Adı                      | Destek Türü 🗘                                     | Destek Programının<br>Adı ≎                             | Referans<br>Numarası<br>≎ | Başvuru<br>Rehberi   | Başvuru<br>Başlangıç<br>Tarihi ≎ | Çevrimiçi<br>Başvuru<br>Bitiş<br>Tarihi ve<br>Saati ≎ |
| Batı Karadeniz Kalkınma Ajansı | COVID-19 ile Mücadele ve<br>Dayanıklılık Programı | COVID-19 ile<br>Mücadele ve<br>Dayanıklılık<br>Programı | TR81/20/C-<br>SOSYAL      | Dosya<br>Yüklenmemiş | 31.03.2020                       | 30.04.2020<br>17:00                                   |
| Batı Karadeniz Kalkınma Ajansı | COVID-19 ile Mücadele ve<br>Dayanıklılık Programı | COVID-19 ile<br>Mücadele ve<br>Dayanıklılık<br>Perspanu | TR81/20/C-<br>İŞLETME     | Dosya<br>Yüklenmemiş | 31.03.2020                       | 30.04.2020<br>17:00                                   |
| Başvuru Yap                    |                                                   |                                                         |                           |                      |                                  |                                                       |

### **Proje Genel Bilgileri**

Proje Genel Bilgileri Ekranı'nda yer alan alanlar aşağıdaki gibidir;

- Proje Adı alanında, projenin içeriği hakkında fikir verici, kısa, öz ve kolay anlaşılır bir proje adı bilgisi belirtilir.
- **Proje Süresi (Ay)** alanında, projenin tamamlanma süresi ay olarak belirtilir. Proje Süresi'ndeki açılır listede yer alan aylar, Ajans tarafından belirlenen asgari (1 ay) ve azami (3 ay) ay bilgilerinden oluşmaktadır.
- Öncelik Alanları alanında, Ajansın belirlediği öncelik bilgilerinden hangilerinin proje ile ilgili olduğu seçilir. Projeye yönelik en az bir tane öncelik alanı seçilmek zorundadır.
- Projenin İlgili Olduğu Faaliyet Alanı alanında, projenin ana faaliyet bilgisi seçilir.Projenin ilgili olduğu faaliyeti seçmek için Seç düğmesine tıklanır ve Ana Faaliyet Alanı Seçimi Penceresi görüntülenir.

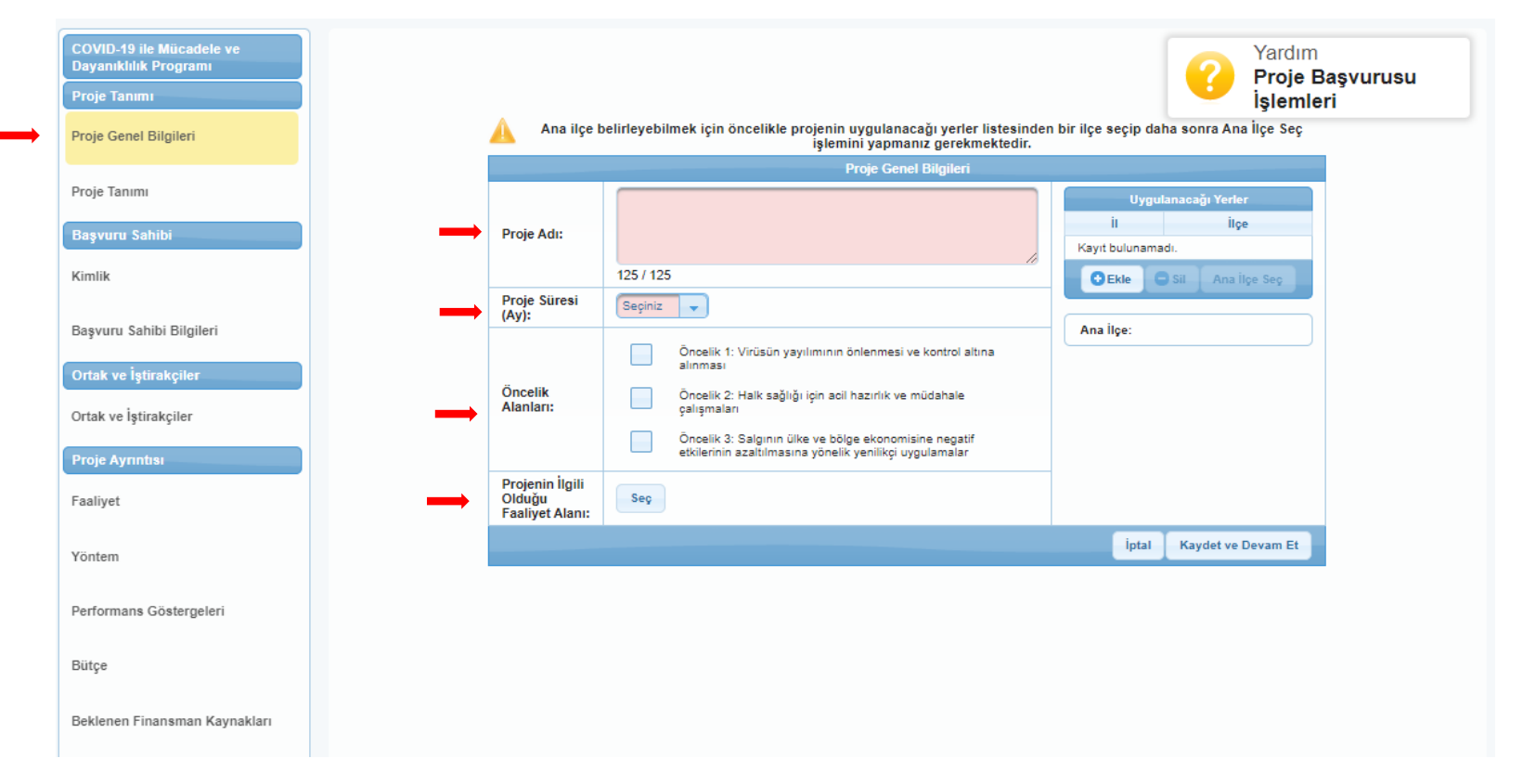

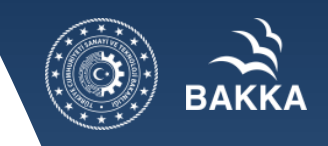

### **Proje Genel Bilgileri**

- Ana Faaliyet Alanı Seçimi Penceresi'nde yer alan NACE kodlarından ilgili alanın yanındaki mavi ok düğmesine tıklanır, ilgili faaliyet alanı seçilir ve Seç düğmesine tıklanır. *Ana Faaliyet alanında sadece bir tane faaliyet alanı seçilebilmektedir.* 

| Fa                                        | aaliyet Alanları                                                                   |  |
|-------------------------------------------|------------------------------------------------------------------------------------|--|
| •                                         | A TARIM, ORMANCILIK VE BALIKÇILIK                                                  |  |
| •                                         | B MADENCÎLÎK VE TAŞ OCAKÇILIĞI                                                     |  |
|                                           | C İMALAT                                                                           |  |
|                                           | D ELEKTRİK, GAZ, BUHAR VE İKLİMLENDİRME ÜRETİMİ VE DAĞITIMI                        |  |
|                                           | E SU TEMİNİ; KANALİZASYON, ATIK YÖNETİMİ VE İYİLEŞTİRME FAALİYETLERİ               |  |
|                                           | F İNŞAAT                                                                           |  |
|                                           | G TOPTAN VE PERAKENDE TİCARET; MOTORLU KARA TAŞITLARININ VE MOTOSİKLETLERİN ONARII |  |
|                                           | H ULAŞTIRMA VE DEPOLAMA                                                            |  |
| •                                         | I KONAKLAMA VE YİYECEK HİZMETİ FAALİYETLERİ                                        |  |
|                                           | J BİLGİ VE İLETİŞİM                                                                |  |
| •                                         | K FİNANS VE SİGORTA FAALİYETLERİ                                                   |  |
|                                           | L GAYRİMENKUL FAALİYETLERİ                                                         |  |
| M MESLEKİ, BİLİMSEL VE TEKNİK FAALİYETLER |                                                                                    |  |
| N ÍDARÍ VE DESTEK HÍZMET FAALÍYETLERÍ     |                                                                                    |  |
|                                           | O KAMU YÖNETİMİ VE SAVUNMA; ZORUNLU SOSYAL GÜVENLİK                                |  |
|                                           | P EĞİTİM                                                                           |  |
| •                                         | Q İNSAN SAĞLIĞI VE SOSYAL HİZMET FAALİYETLERİ                                      |  |
| •                                         | R KÜLTÜR, SANAT, EĞLENCE, DİNLENCE VE SPOR                                         |  |
| •                                         | S DİĞER HİZMET FAALİYETLERİ                                                        |  |
| •                                         | T HANEHALKLARININ İŞVERENLER OLARAK FAALİYETLERİ; HANEHALKLARI TARAFINDAN KENDİ KU |  |
| •                                         | U ULUSLARARASI ÖRGÜTLER VE TEMSİLCİLİKLERİNİN FAALİYETLERİ                         |  |
|                                           |                                                                                    |  |
|                                           |                                                                                    |  |
| - 4                                       | •                                                                                  |  |

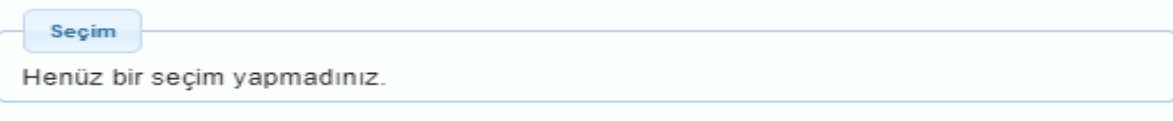

İptal

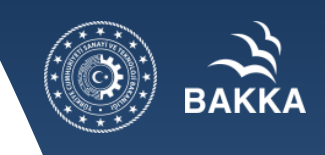

### **Proje Genel Bilgileri**

**Uygulanacağı Yerler** alanında, proje faaliyetlerinin uygulanacağı ve projeden fayda sağlanacak yerler belirtilir. Yeni bir uygulama yeri eklemek için **Ekle** düğmesine tıklanır ve Projenin Uygulanacağı Yerler Penceresi'ndeki il ve ilçe bilgileri seçilir. Uygulanacağı Yerler alanında, proje faaliyetlerinin uygulanacağı ve projeden fayda sağlanacak yerler belirtilir.

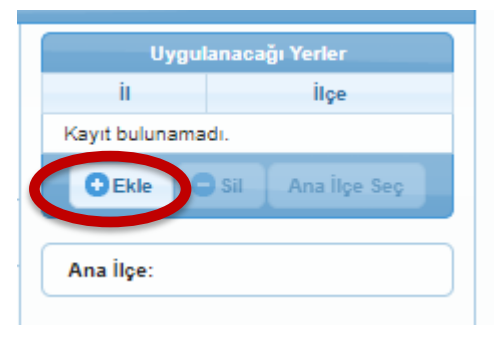

- **İI** ve **İIçe** açılır listesinde Ajansın belirlediği iller ve ilçeler görüntülenir. Bir proje başvurusuna birden fazla Uygulama Yeri eklenebilmektedir.
- İl ve ilçe alanlarından projenin uygulanacağı yerler seçilir ve Ekle düğmesine tıklanır. Proje Genel Bilgileri Ekranı'na dönmek için Kapat düğmesine tıklanır. Projenin uygulanacağı kayıtlı yerler, Uygulanacağı Yerler alanında listelenir. Yer silmek için ilgili kayıt seçilir ve Sil düğmesine tıklanır. Uygulanacağı Yerler alanında, eklenen ilçelerden birisinin ana ilçe olarak belirtilmesi gerekmektedir. Ana ilçe (başvuru sahibi ilçesi) belirlemek için Uygulanacağı Yerler listesinde yer alan ilçelerden ilgili ilçenin satırı seçilir ve Ana İlçe Seç düğmesine tıklanır.
- Proje Genel Bilgileri Ekranı'nda yer alan ilgili alanlar doldurulduktan sonra Kaydet ve Devam Et düğmesine tıklanır.

| Projenin Uygulanacağı Yerler 🛛 🕷 |
|----------------------------------|
| iı:                              |
| Seçiniz 🗸                        |
| İlçe:                            |
| Merkez                           |
| Ekle Kapat                       |
|                                  |

### **Proje Tanımı**

Proje Özeti adımı, projenin genel ve özel amacı, hedef gruplarının ve nihai yararlanıcıların kimler olduğu ve seçilme nedenleri, beklenen sonuçlar ve temel faaliyetler hakkında özet bilgilerin girildiği alandır.

| Projenin Genel Amacı                                                                                                    |   |
|----------------------------------------------------------------------------------------------------|---|
|                                                                                                    |   |
|                                                                                                    |   |
|                                                                                                    |   |
| 2500 / 2500                                                                                                    |   |
| ▶ Projenin Özel Amacı                                                                                                    |   |
| ▶ Hedef Gruplar / Müşteriler                                                                                                    |   |
| Nihai Yararlanıcılar                                                                                                    |   |
| Beklenen Sonuçlar                                                                                                    |   |
| ▶ Temel Faaliyetler                                                                                                    |   |
| ▶ Geliştirmeyi Planladığı Müdahaleler ya da Yetenekler                                                                                                    |   |
| * Başvurunun tamamlanabilmesi için bütün alanların doldurulması gerekmektedir. Verilerinizin kaybolmaması için işleminiz<br>bittikten sonra kaydetmeyi unutmayınız! |   |
| a Kayde                                                                                                    | t |

- **Projenin Genel Amacı** alanında, projenin uzun vadeli, genel, nihai amacı ve projenin hangi soruna çözüm getireceği belirtilir. Projenin katkı sağlayacağı geniş kapsamlı hedeftir. Projenin bu hedefe ulaşmada üstleneceği rol açıklanmalıdır.
- **Projenin Özel Amacı** alanında, projenin daha kısa vadedeki somut ve ölçülebilir amacı ve proje kapsamında gerçekleşmesi beklenen amacı belirtilir. Proje sonucunda ulaşılmak istenen gerçekleştirilebilir durum ifade edilmelidir. Projede birden fazla Özel Amaç olabilir.
- Hedef Gruplar / Müşteriler alanında, projenin amaçları çerçevesinde, projeden doğrudan ve olumlu etkilenecek kişiler/gruplar/kuruluşlar belirtilir.
- Nihai Yararlanıcılar alanında, projeden orta ve uzun vadede geniş anlamda toplumsal veya sektörel boyutlarda dolaylı fayda sağlayacak olan gruplar belirtilir.
- **Beklenen Sonuçlar** alanında, projenin ortaya çıkaracağı ürün / hizmet belirtilir. Proje sonucu elde edilecek somut sonuçlar ifade edilmelidir. Sonuçların maddeler halinde "d" eki ile (...yapıldı, ... ulaşıldı, ...verildi vb.) yazılması beklenir.
- Temel Faaliyetler alanında, projenin amacına ulaşması, beklediği sonuçları elde etmesi için yapılması gerekenler özet olarak belirtilir.
- Geliştirmeyi Planladığı Müdahaleler ya da Yetenekler alanında programın amacına hizmet etmek adına, başvuru sahibi ve varsa ortak ve iştirakçilerinin hali hazırda mevcut olan sorun/sorunların çözümüne yardımcı olmayı amaçlayan planlanmış müdahaleleri veya yetenekleri belirtilir.

# NOT: Proje metninin tamamını bitirdikten sonra bu kısma son halini vermeniz tavsiye edilmektedir. Word ortamında da bu kısımları doldurup sonradan buraya yapıştırabilirsiniz.

Kurum / İşletme KAYS'a tanımlı ise vergi kimlik numarası üzerinden sorgulama yapılır, çıkan kurum bilgisi seçilip başvuru sahibi olarak belirlenir.

| Kalkarma Ajanstan Yönetim Sistemi                                                          | 🌌 Başvuru İşlemleri 🦉 Proje İşlemleri 🍃 Kullanıcı İşlemleri 💼 Evrak İşlemleri                                                                                                    |
|--------------------------------------------------------------------------------------------|----------------------------------------------------------------------------------------------------|
| COVID-19 ile Mücadele ve<br>Dayanıklılık Programı<br>Proje Tanımı<br>Proje Genel Bilgileri | Bu bölüm     Paydaş Tipi:     Gerçek Kişi     Tüzel Kişi                                                                                                    |
| Proje Tanımı<br>Başvuru Sahibi                                                             | Resmi Sicil Numarası:     Image: Comparising the second second seco |
| Kimlik                                                                                     | Sorgula                                                                                                    |
| Başvuru Sahibi Bilgileri                                                                   | Adı Vergi Kimlik Numarası                                                                                                    |
| Ortak ve İştirakçıler                                                                      | Toplam: 1 Sayfa: 1/1 💦 🤜 1                                                                                                    |
| Proje Ayrıntısı                                                                            | Başvuru Sahibi Olarak Belirle İptal                                                                                                    |
| Faaliyet                                                                                   | Sorgulama sonuçları sistemde aktif durumdaki paydaşları kapsar.<br>Adına başvuru yapmak istediğiniz gerçek/tüzel kişiyi sorgulayarak bulamadıysanız, gerçek kişi eklemek<br>için Kullanıcı İşlemleri menüsünden Gerçek Paydas işlemlerini, tüzel kişi eklemek için Kullanıcı İşlemleri                                                                                                    |
| Yöntem                                                                                     | menüsünden Tüzel Paydaş işlemlerini tiklayınız.                                                                                                    |
| Performans Göstergeleri                                                                    |                                                                                                    |

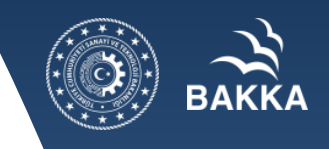

#### Kurum / işletme KAYS'a tanımlı DEĞİL ise;

- Öncelikle Ana sekmede kullanıcı işlemleri altında tüzel paydaş işlemlerine tıklanır. Sonra Ekle seçeneğine tıklanarak açılan ekranda kurum tanımlaması yapılır.

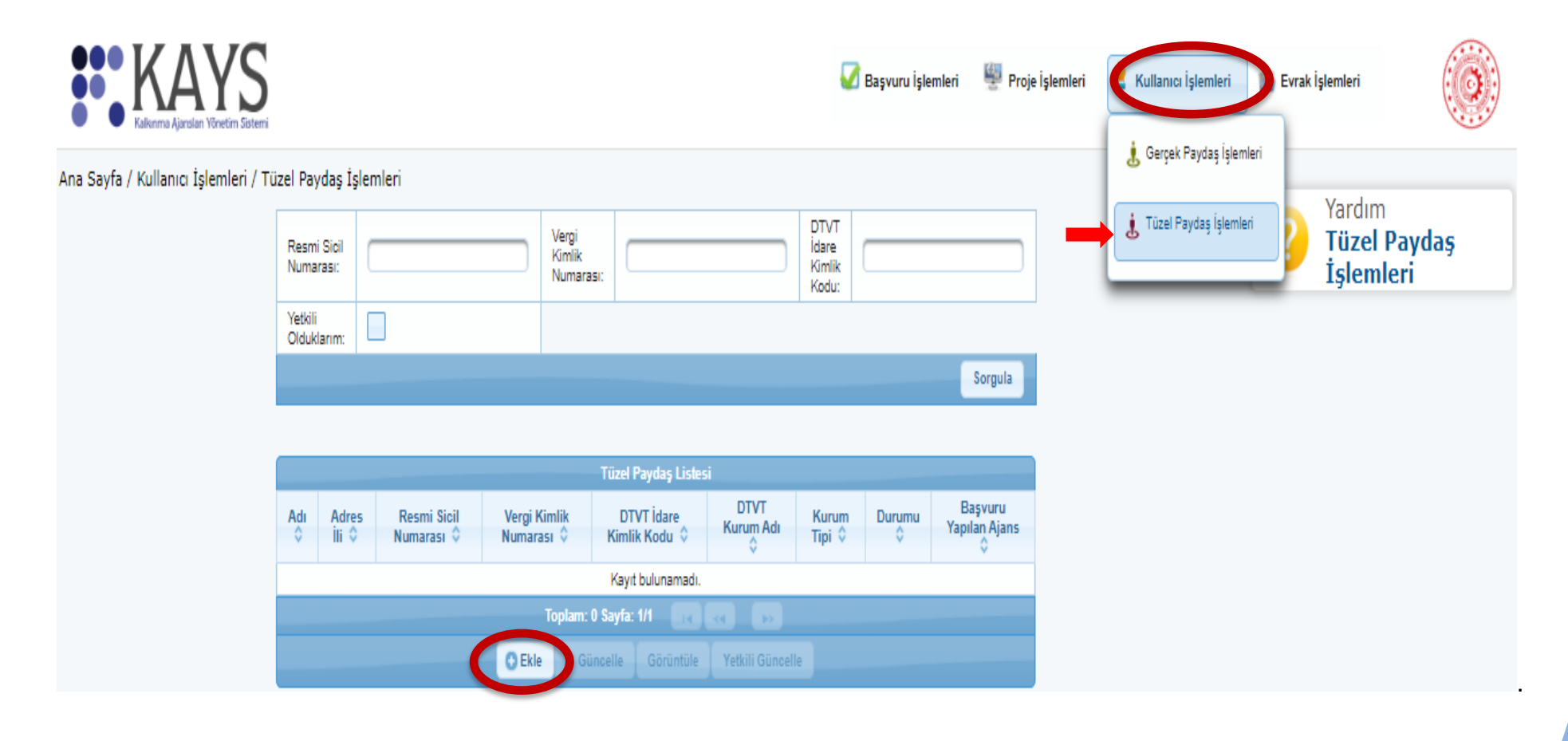

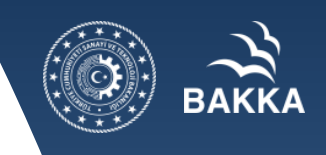

- Kuruma / İşletmeye ait tüzel paydaş bilgileri temin edilir ve zorunlu yerler eksiksiz doldurulur, **ekle** tuşuna basılır.

NOT 1: Başvuru sahibi ilk defa ekleniyor ise ekleme işlemi yapıldıktan sonra Ajansımıza ilgili kurum adına kimlerin proje hazırlayacağına ilişkin ilgili kurum yetkilisi tarafından (en üst amir olmak zorunda değil) e-posta veya fax iletilmesi gerekmektedir. Alınan bildirime istinaden Ajans kimlik bilgileri paylaşılan kişileri kurum ile eşleştirecektir. İlgili kişilerin KAYS'A e-devlet şifresi ile en az bir kez giriş yapması eşleştirme öncesi gereklidir.

NOT 2: Eğer kurumunuz tanımlı ise hızlıca vergi kimlik numarası veya <u>www.kaysis.gov.tr</u> adresi üzerinden öğrenebileceğiniz kod ile kurumunuzu seçebilirsiniz.

| Tüzel Paydaş Bilgileri            |                                                                        |                                      | ×                             |  |  |
|-----------------------------------|------------------------------------------------------------------------|--------------------------------------|-------------------------------|--|--|
| Kar Amacı Güder:                  | Seçiniz                                                                | Kurum Tipi:                          | Önce Kar Amacı Güder Seçini 👻 |  |  |
| Başvuru Yapabilecek Birim:        | Önce Kurum Tipi Seçiniz                                                | Adı:                                 |                               |  |  |
| DTVT İdare Kimlik Kodu:           |                                                                        | DTVT Kurum Adı:                      |                               |  |  |
| DTVT Ana Kurum Adı:               |                                                                        | DTVT Üst Kurum Adı:                  |                               |  |  |
| Dış Yazışma Durumu:               |                                                                        | Kısaltma:                            |                               |  |  |
| Kuruluş Tarihi:                   |                                                                        | Kurumun Faaliyete<br>Başlama Tarihi: |                               |  |  |
| * Resmi Sicil Numarası:           |                                                                        | Vergi Kimlik Numarası:               |                               |  |  |
| Vergi Dairesi Adı:                |                                                                        | Vergi Dairesine Kayıt Tarihi:        |                               |  |  |
| Vergi Dairesi Kayıt<br>Numarası:  |                                                                        | Başlıca Faaliyetler:                 |                               |  |  |
| Başvuru Yapılan Ajans:            | Seçiniz                                                                | Ülke:                                | Seçiniz                       |  |  |
| Adres Ili:                        | Seçiniz                                                                | Adres İlçesi:                        | Seçiniz                       |  |  |
| Adresi:                           |                                                                        | Telefon:                             |                               |  |  |
| Cep Telefonu:                     |                                                                        | Faks:                                |                               |  |  |
| Uluslararası Telefon:             |                                                                        | E-Posta:                             |                               |  |  |
| Internet Adresi:                  |                                                                        |                                      |                               |  |  |
| * Şahıs İşletmeleri için bu alana | * Şahıs İşletmeleri için bu alana TC kimlik numarasını yazabilirsiniz. |                                      |                               |  |  |

Bu işlemden sonra Kurum / İşletme KAYS'a tanımlanmış olup vergi kimlik numarası üzerinden sorgulama yapılır, çıkan kurum bilgisi seçilip başvuru sahibi olarak belirlenir.

| KARYS<br>Kaikunma Ajanslari Yönetim Sistemi                                                | 🐼 Başvuru İşlemleri 🦉 Proje İşlemleri 🎍 Kullanıcı İşlemleri 🍵 Evrak İşlemleri                                                                                                    |
|--------------------------------------------------------------------------------------------|----------------------------------------------------------------------------------------------------|
| COVID-19 ile Mücadele ve<br>Dayanıklılık Programı<br>Proje Tanımı<br>Proje Genel Bilgileri | Başvuru Sahibi Kaydet     Yardım       Paydaş Tipi:     Gerçek Kişi     Tüzel Kişi                                                                                                    |
| Proje Tanımı<br>Başvuru Sahibi<br>Kimlik                                                   | Resmi Sicil Numarası:                                                                                                    |
| Başvuru Sahibi Bilgileri<br>Ortak ve İştirakçiler                                          | Adı Vergi Kimlik Numarası                                                                                                    |
| Ortak ve İştirakçiler<br>Proje Ayrıntısı                                                   | Toplam: 1 Sayfa: 1/1<br>Başvuru Sahibi Olarak Belirle İptal                                                                                                    |
| Faaliyet<br>Yöntem                                                                         | Sorgulama sonuçları sistemde aktif durumdaki paydaşları kapsar.<br>Adına başvuru yapmak istediğiniz gerçek/tüzel kişiyi sorgulayarak bulamadıysanız, gerçek kişi eklemek<br>için Kullanıcı İşlemleri menüsünden Gerçek Paydaş işlemlerini, tüzel kişi eklemek için Kullanıcı İşlemleri<br>menüsünden Tüzel Paydaş işlemlerini tiklayınız. |
| Performans Göstergeleri                                                                    |                                                                                                    |

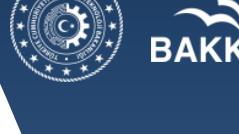

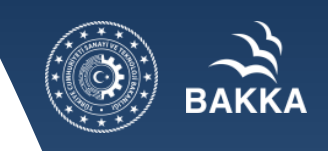

Ekle seçeneği ile yetkili kişi (Başvuru Sahibini temsile, ilzama ve proje belgelerini imzalamaya Başvuru Sahibinin yetkili karar organının aldığı karar ile yetkilendirilmiş kişi)ve irtibat kişileri (2 kişi) eklenir.

NOT: Başvurunun elektronik imza ile imzalanması sadece yetkili kişiler tarafından yapılabilecektir. Bu nedenle yetkili Kişilere ait T.C. kimlik bilgilerini doğru girmeniz gerekmektedir.

| DVID-19 ile Mücadele ve<br>ayanıklılık Programı | A Bu bölümde hangi tüzel paydaş veya gerçek paydaş adına başvurduğunuzu belirtiniz.                                                                                                    | )<br>Bacyurus |
|-------------------------------------------------|----------------------------------------------------------------------------------------------------|---------------|
| oje Tanımı                                      | Başvuru Sahibi Bilgileri                                                                                                    | eri           |
| oje Genel Bilgileri                             | Adi:<br>Kisaltma:<br>Olke:                                                                                                    |               |
| oje Tanımı                                      | Adresi:<br>Telefon:<br>BU BÖLÜMDE BAŞVURU SAHİBİ BİLGİLERİ YER ALACAKTIR                                                                                                    |               |
| ışvuru Sahibi                                   | Faks:<br>Internet Adresi:                                                                                                    |               |
| mlik                                            | 🗢 Sil 🛹 Güncelle                                                                                                    |               |
| ışvuru Sahibi Bilgileri                         |                                                                                                    |               |
| rtak ve İştirakçiler                            | Mathill Minilian                                                                                                    |               |
| tak ve İstirakçiler                             | Yetkili Kişiler                                                                                                    |               |
| an te iyuranyiler                               | Yetkili Kişiler                                                                                                    |               |
| oje Ayrıntısı                                   | Kimilik Soyad / Konumu Iş Telefonu Cep Telefonu Faks E-Posta Adres                                                                                                    |               |
| aliyet                                          | Kayıt bulunamadı.                                                                                                    |               |
| intem                                           | * Başvurunun tamamlanabilmesi için en az 1 (bir), en fazısa yaradet yetkili kişinin tanımlanması yeterlidir.<br>* Başvurunun elektronik imza ile imzalanması sadece yetkili kişiler tarafından yapılabilecektir. Bu nedenle yetkili kişilere ait T.C. Kimlik bilgilerini |               |
| rformans Göstergeleri                           | doğru girmeniz gerekmektedir.<br>* Yetkili Kişi: Başvuru Sahibini temsile, ilzama ve proje belgelerini imzalamaya Başvuru Sahibinin yetkili karar organının aldığı karar ile<br>yetkilendirilmiş kişidir.                                                                |               |
| itçe                                            | Irtibat Kişileri                                                                                                    |               |
|                                                 | Irtibat Kişileri                                                                                                    |               |
| klenen Finansman Kaynakları                     | T.C.<br>Kimlik Ad Soyad İş Telefonu Cep Telefonu Faks E-Posta Adres                                                                                                    |               |
| stekleyici Belgeler                             | Kayıt bulunamadı.                                                                                                    |               |
|                                                 |                                                                                                    |               |

Yetkili kişiyi başvuru sahibi karar organının veya en üst amirinin yetkilendirmesi gerekmektedir. Başvuru rehberi ekinde **yetki belgesi örneği (EK-E1)** bulunmaktadır.

- Yetkili kişinin kimlik bilgileri girilir.
- Yetki belgesi türü seçilir, taranıp yüklenir. (EK- E belgesi yüklenebilir)
- Ekle tuşuna basılır ve yekili kişi bilgileri KAYS'a yüklenir.

NOT: EK-E'de yetkilendirilen kişi başvuru sonrasında Taahhütnameyi imzalayacak kişi olmalıdır. NOT: İrtibat kişileri de benzer şekilde eklenmektedir.

| T.C. Kimlik No:     |   |
|---------------------|---|
| Adı:                |   |
| Soyadı:             |   |
| Pozisyonu / Konumu: |   |
| lş Telefonu:        |   |
| Cep Telefonu:       |   |
| Faks:               |   |
| E-Posta:            |   |
| Adres:              |   |
| Adres III:          |   |
| Adres Ilçesi:       |   |
| Yetki Belgesi Türü: | - |

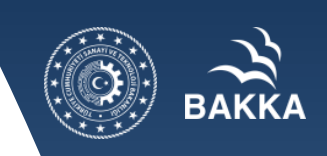

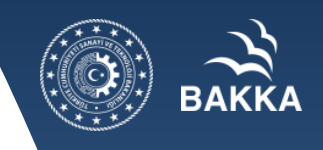

### Başvuru Sahibi Bilgileri

Başvuru Sahibi Bilgileri adımındaki son alan **Başvuru Sahibinin Faaliyetleri ve Deneyim Süresi Alanı**'dır. Başvuru sahibinin faaliyetlerine yönelik bilgi girmek için Faaliyet Alanları metin kutusu doldurulur. Proje başvurusuna yönelik başvuru sahibinin deneyimi var ise Proje Alanında Deneyim Süresi (Yıl) alanına ilgili deneyim süresi girilir ve Kaydet düğmesine tıklanır.

Not: Başvuru sahibinin proje konusu ile ilgililiği, projenin kurumsal sürdürülebilirliği ve proje konusunda uygulama yetki ve yetkinliği açısından önemlidir.

| COVID-19 ile Mücadele ve<br>Dayanıklılık Programı | <ul> <li>Başvuru Sahibinin Faaliyetleri ve Deneyim Süresi</li> </ul> |
|---------------------------------------------------|----------------------------------------------------------------------|
| Proje Tanimi<br>Proje Genel Bilgileri             | Faaliyet Alanlari:                                                   |
| Proje Tanımı                                      |                                                                      |
| Başvuru Sahibi                                    |                                                                      |
| Kimlik                                            | 500 / 500<br>Proje Alanında Deneyim Süresi (Yıl):                    |
| Başvuru Sahibi Bilgileri                          | 🖥 Kaydet                                                             |

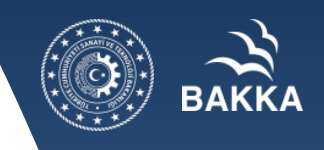

### Ortak ve İştirakçiler

Başvuru sahipleri tek başlarına ya da başka kişi / kurum / kuruluşlarla birlikte proje başvurusunda bulunabilirler. Projeye başvuru sahibi ve proje ortakları dışında başka kurum / kuruluşlar da iştirakçi olmak suretiyle katılabilirler. İştirakçiler, teknik ve mali destek sağlama, uzmanlık aktarımı gibi konularda projede rol alabilir, ancak mali destekten doğrudan faydalanamazlar. İştirakçiler, başvuru sahipleri ve ortakları için aranan uygunluk kriterlerine tabi olmamakla birlikte, başvuru rehberinde, iştirakçiler için farklı kriterler tanımlanabilir.

Ortak ve İştirakçiler adımında **Proje Paydaşları (Ortaklar ve İştirakçiler) Alanı** yer almaktadır. Proje ortağı veya iştirakçisi eklemek için **Ekle** düğmesine tıklanır ve **Proje Paydaş Bilgileri Penceresi** görüntülenir.

| COVID-19 ile Mücadele ve | Proja Pavdaslari (Ortaklar va İstirakoiler) |                |
|--------------------------|---------------------------------------------|----------------|
| Dayanıklılık Programı    | i ivje i ajuagian (onakian ve igurakyner)   |                |
|                          | Adi                                         | Projeđeki Kolu |
| Proje Tanımı             | Kayıt bulunamadı.                           |                |
| Proje Genel Bilgileri    | Güncelle Güncelle Gil                       |                |
|                          |                                             |                |
| Proje Tanımı             |                                             |                |
| -                        |                                             |                |
| Başvuru Sahibi           |                                             |                |
|                          |                                             |                |
| Kimlik                   |                                             |                |
|                          |                                             |                |
| Basyuru Sahibi Bilgileri |                                             |                |
|                          |                                             |                |
| Ortak ve İstirakçiler    |                                             |                |
|                          |                                             |                |
| Ortak ve İştirakçiler    |                                             |                |
|                          |                                             |                |
|                          |                                             |                |

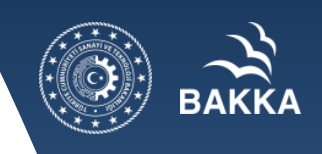

### Ortak ve İştirakçiler

Tüzel Paydaş olarak ekli değilse eklenmelidir.

-Neden Ortak veya İştirakçi olarak belirlendi?

-Proje hazırlığı-uygulamasındaki rolü ve görevleri nedir?

-Varsa başvuru sahibi ile işbirliği geçmişi,

-Ortak veya iştirakçi kuruluşun teklif edilen projenin gelişim aşamasında üstlendiği rol ile proje hazırlık süresince gerçekleştirdiği faaliyetler

belirtilmeli ve eklenmelidir.

|                                                                                  | Bilgileri                                                                                          |                                            |                                            |                                                 |               |      |                              |         |   |        |
|----------------------------------------------------------------------------------|----------------------------------------------------------------------------------------------------|--------------------------------------------|--------------------------------------------|-------------------------------------------------|---------------|------|------------------------------|---------|---|--------|
| aydaş<br>pi:                                                                     | Gerçe<br>Kişi                                                                                      | * 💿                                        | Tüzel<br>Kişi                              | Resmi Sicil<br>Numarası:                        |               |      | Vergi<br>Kimlik<br>Numarası: |         |   |        |
| TVT<br>are<br>mlik<br>odu:                                                       |                                                                                                    |                                            |                                            | Adı, Soyadı<br>/ Unvanı                         |               |      |                              |         |   |        |
|                                                                                  |                                                                                                    |                                            |                                            |                                                 |               |      |                              |         | S | orgula |
| а                                                                                |                                                                                                    |                                            | Adı                                        |                                                 |               | ٧    | ergi Kimlik N                | umarası |   |        |
| /it bulunar                                                                      | madı.                                                                                              |                                            |                                            |                                                 |               |      |                              |         |   |        |
|                                                                                  |                                                                                                    |                                            |                                            | Toplam: 0 S                                     | ayfa: 1/1 💦 🙀 |      |                              |         |   |        |
|                                                                                  | eiedeki Delür                                                                                      |                                            |                                            |                                                 |               |      |                              |         |   |        |
| ydaşın Pr<br>rsonel Sa<br>• Diğer ilg                                            | ojedeki Rolu:<br>ayısı:<br>jili kaynaklar:                                                         |                                            | Ortak                                      | Iştirakçi                                       |               |      |                              |         |   |        |
| ydaşın Pr<br>rsonel Sa<br>r Diğer IIg<br>500 / 500                               | ayısı:<br>ayısı:<br>g <mark>ill kaynaklar:</mark>                                                  |                                            | Ortak                                      | İştirakçi                                       |               | <br> |                              |         |   |        |
| ydaşın Pr<br>rsonel Sa<br>Diğer Ilg<br>500 / 500                                 | ojedeki Kolu:<br>iyisi:<br>jili kaynaklar:<br>0<br>jilien projenin uygula                          | anmaeındaki                                | Ortak                                      | İştirakçi                                       | crūbeel:      |      |                              |         |   |        |
| ydaşın Pr<br>rsonel Sa<br>Diğer Ilg<br>500 / 500<br>Tekilf ed                    | ojedeki Kolu:<br>ayısı:<br>gili kaynaklar:<br>D<br>D<br>Illen projenin uygula                      | anmasındaki<br>ınmasındaki                 | Ortak<br>Ootak                             | lştirakçi<br>le benzer proje teo<br>ımı:        | crūbeel:      |      |                              |         |   |        |
| vydaşın Pr<br>ersonel Sa<br>Diğer IIg<br>500 / 500<br>> Tekilf ed<br>> Tekilf ed | ojedeki Kolu:<br>ayısı:<br>jili kaynaklar:<br>0<br>illen projenin uygula<br>illen projenin hazırla | anmasındaki<br>Inmasındaki<br>Imasındaki r | Ortak<br>rolü itibarı il<br>rolü ve katılı | lştirakçi<br>le benzer proje tek<br>ımı:<br>nı: | crūbeel:      |      |                              |         |   |        |

#### Not: Yetkili (EK-E2, Ortaklık Beyannamesi & İştirakçi Beyannamesi imza) İrtibat kişisi eklenmelidir.

### Faaliyet

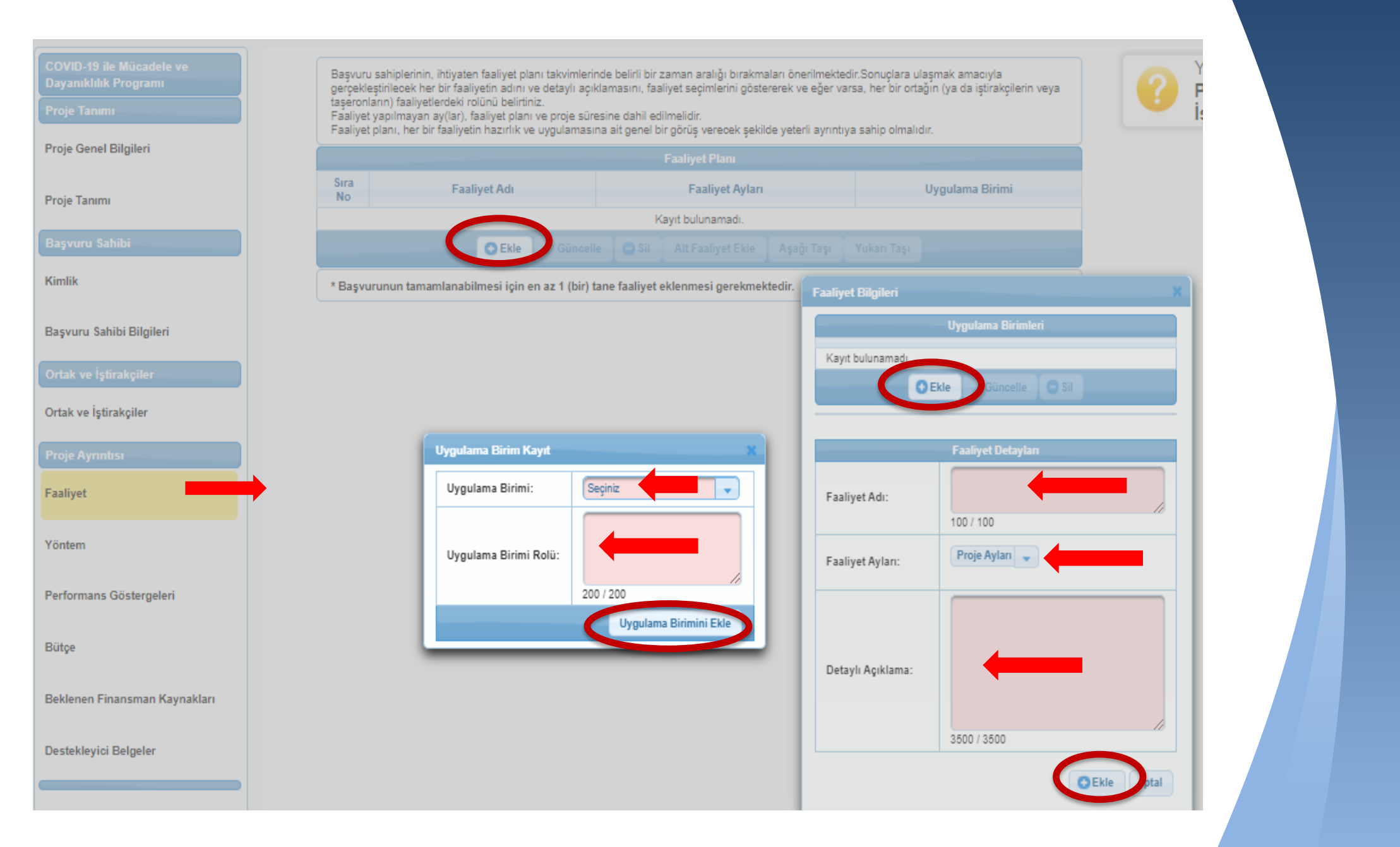

# вакка

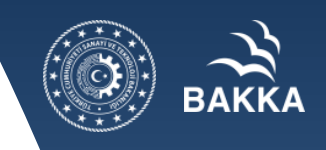

### Faaliyet

- Projeye yönelik faaliyet eklemek için Faaliyet Planı Ekranı'nda yer alan Ekle düğmesine tıklanır ve Faaliyet Bilgileri Penceresi görüntülenir.
- Faaliyet Bilgileri Penceresi'nde Uygulama Birimleri alanında yer alan Ekle düğmesine tıklanır ve Uygulama Birim Kayıt Penceresi görüntülenir. Uygulama Birim Kayıt Penceresi'nde aşağıdaki alanlar yer alır;
  - **Uygulama Birimi** alanında, başvuru sahibinden, projenin ortağından veya iştirakçisinden hangisinin eklenen faaliyetten sorumlu olacağı belirtilir.
  - Uygulama Birimi Rolü alanında, faaliyetten sorumlu olacak birimin faaliyetteki rol bilgisi belirtilir.
- Faaliyet Bilgileri Penceresi'nde aşağıdaki alanlar yer alır;
  - Faaliyet Adı alanında, projeye yönelik eklenecek faaliyetin adı belirtilir.
  - Faaliyet Ayları alanında, projeye yönelik eklenecek faaliyetin, proje süresi içerisinde hangi aylarda gerçekleşeceği belirtilir.
  - Detaylı Açıklama alanında, projeye yönelik eklenecek faaliyetin detaylı açıklama bilgisi belirtilir.
- Sistem'e eklenmiş faaliyetler güncellenebilir veya silinebilir. Güncelleme işlemini yapmak için ilgili faaliyet Faaliyet Planı Ekranı'ndan seçilir ve Güncelle düğmesine tıklanır. Eklenen faaliyetlere alt faaliyet eklemek için ilgili faaliyet seçilir ve Alt Faaliyet Ekle düğmesine tıklanır. Alt faaliyete yönelik bilgiler, açılan Faaliyet Bilgileri Penceresi'nde belirtilir ve alt faaliyet eklenir. Alt faaliyetler, bağlı oldukları faaliyetin altında yer almaktadır.

|            |                |                |                                 |            | Faaliyet Planı     |            |             |                 |
|------------|----------------|----------------|---------------------------------|------------|--------------------|------------|-------------|-----------------|
| Sira<br>No |                | Faaliyet Adı   |                                 |            | Faaliyet Ayları    |            |             | Uygulama Birimi |
| 1          |                |                |                                 |            |                    |            |             | _               |
|            |                | C Ekle         | 🖉 🧪 Güncelle                    | 🔵 Sil      | Alt Faaliyet Ekle  | Aşağı Taşı | Yukarı Taşı |                 |
| * Başvu    | ırunun tamamla | nabilmesi için | en <mark>az 1 (</mark> bir) tan | e faaliyet | eklenmesi gerekmek | tedir.     |             |                 |

### Faaliyet

Proje faaliyetlerini tanımlarken başvuru sahipleri aşağıda belirtilen hususları dikkate almalıdır:

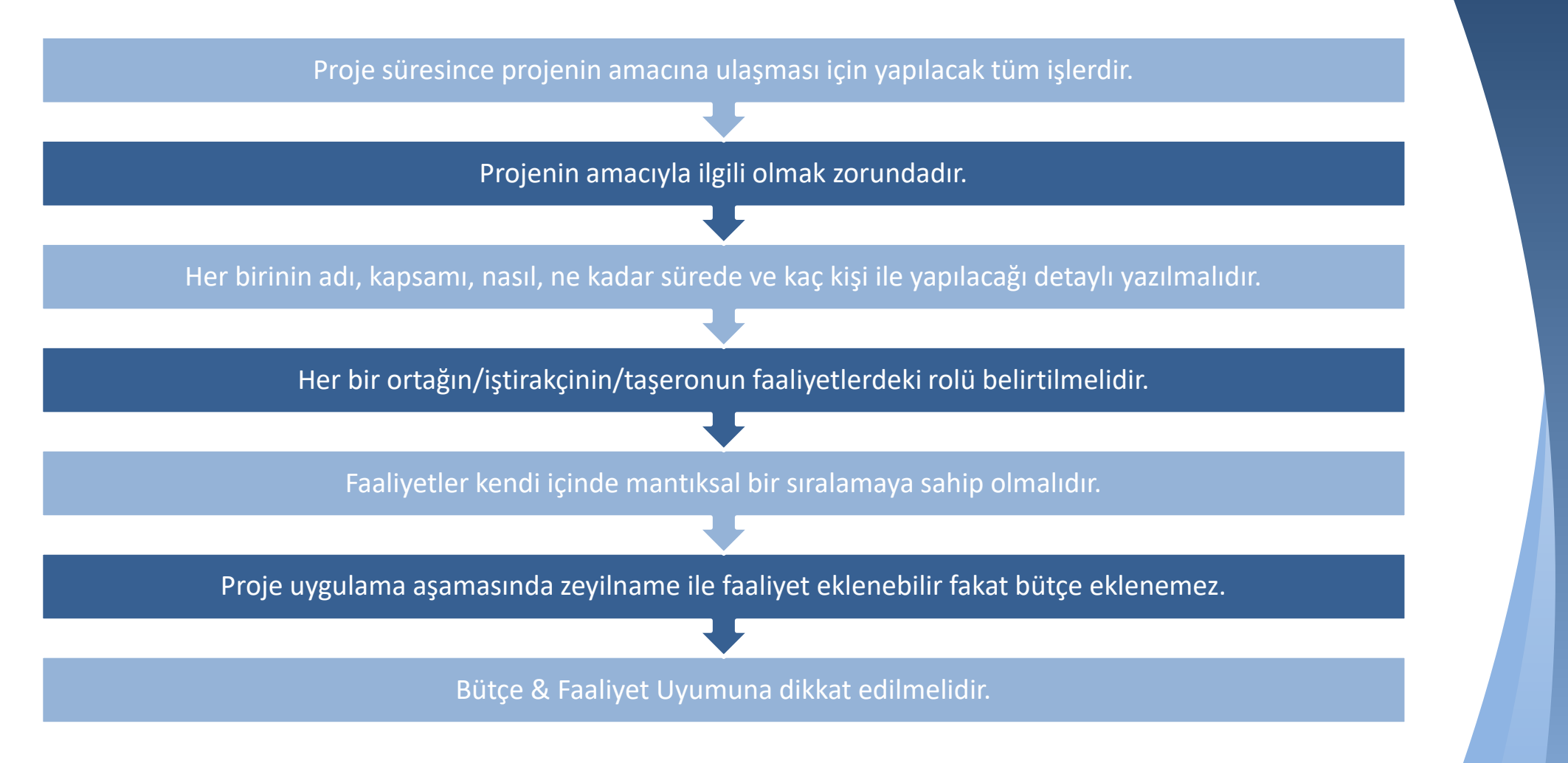

### Yöntem

Yöntem adımında, projenin amacına ulaşması ve beklenen sonuçları elde etmesi için faaliyetlerin nasıl gerçekleştirileceği ifade edilir. Söz konusu yöntemin neden seçildiği ve bu yöntemin projeyi amacına nasıl ulaştıracağı sebep-sonuç ilişkisi içerisinde belirtilir. Seçilen yöntemin uygulanabilir olduğu ve hedef kitle üzerinde somut etki yaratacağı açıklanır. Kullanılacak yöntemin etkililiği ve verimliliği ortaya konulur.

- Uygulama Yöntemleri ve Teklif Edilen Yöntemin Nedenleri ve Gerekçeleri alanında, proje faaliyetlerinin gerçekleşmesinde, beklenen çıktıları elde etmek üzere, tercih edilen yöntemler belirtilir. Yöntemlerin tercih edilme nedenlerinin belirtilmesini, projenin ve faaliyetlerin uygulanmasında seçilen strateji ve metotların belirtilip ayrıntılarıyla açıklanmasını ve bu strateji ve metotların tercih edilme gerekçelerini, uygulanabilirliğini ve proje hedeflerine etkilerinin açıklanmasını sağlar.
- Proje Uygulaması İçin Önerilen Ekip alanı, projenin idari ve teknik koordinasyonundan sorumlu personelin projedeki pozisyonları (Örn. Proje koordinatörü, proje asistanı vb.) itibariyle açıklanmasını ve kişilerin üstleneceği rolleri ve kime karşı sorumlu olduklarının detaylandırılmasını sağlar.

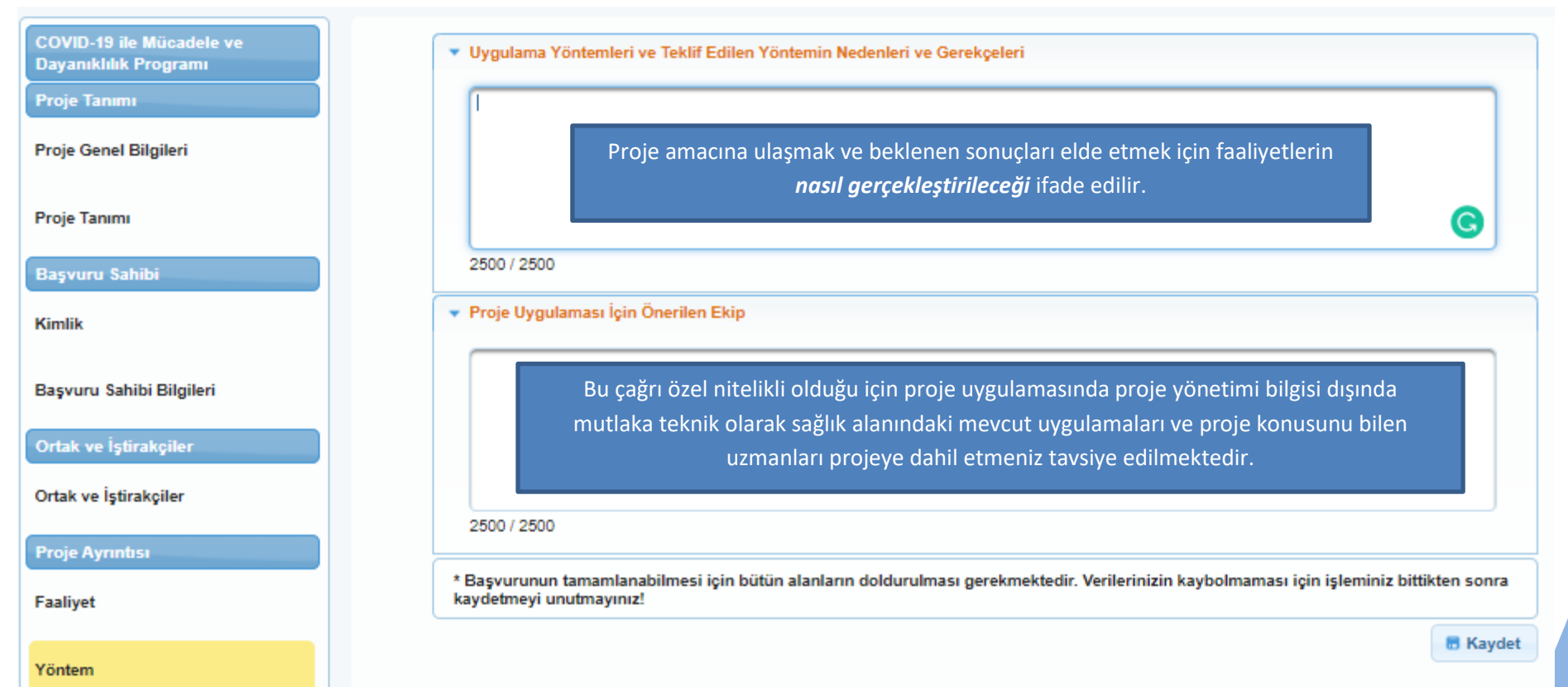

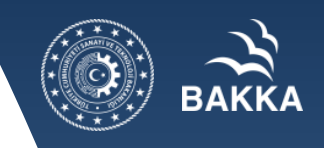

### **Performans Göstergeleri**

Performans göstergesi, proje süresince gerçekleştirilen iş ve eylemlerin etkilerini ölçmede kullanılacak sayısal ölçütlerdir. Performans göstergeleri, proje sonuçlarının ne ölçüde elde edildiğini ve etkililiğini, proje amacına ne ölçüde ulaşıldığını, genel amaca ne ölçüde katkı sağlandığını ortaya koyar. **Performans Göstergeleri Ekranı**'nda Ajans tarafından Mali Destek Programı oluşturulurken proje bazında belirlenen performans göstergeleri yer almaktadır.

| Proje Genel Bilgileri       | Aşağıd<br>ulaşıla<br>* Göst<br>Uyarı: | a size sunulan göstergeler listesin<br>bilir ve gerçekçi göstergeler ve hec<br>ergeler Kalkınma Ajansı tarafınd<br>Verilerinizin kaybolmaması için | den projenize uygun olanları doldu<br>lefler belirleyiniz.<br>Ian belirlendiği için farklı gösterg<br>'Tümünü Kaydet' butonuna basr      | runuz. Projenizin performans gösterş<br>geler belirleyemezsiniz.<br>nayı unutmayınız! | geleri proje başarınızın ölçülmesine e | sas oluşturacağı için sadece |
|-----------------------------|---------------------------------------|----------------------------------------------------------------------------------------------------|----------------------------------------------------------------------------------------------------|---------------------------------------------------------------------------------------|----------------------------------------|------------------------------|
|                             |                                       |                                                                                                    | Pro                                                                                                    | je Teklifi Performans Göstergeleri                                                    |                                        |                              |
| Başvuru Sahibi              | Kodu                                  | Adı                                                                                                    | Açıklama                                                                                                    | Birimi                                                                                | Mevcut Durum                           | Hedef                        |
| Kimlik                      | A1                                    | Doğrudan Faydalanan<br>İşletme Sayısı                                                                                                    | Proje Kapsamında Kurulan<br>Tesis ve Yatırımdan<br>Doğrudan Faydalanan Firma/<br>İşletme/Kurum/Üretici Sayısı                            | Adet                                                                                  | 0,00                                   | 0,00                         |
| Başvuru Sahibi Bilgileri    | G7                                    | Eğitim Sayısı                                                                                                    | Proje Kapsamında<br>Düzenlenen Eğitim Sayısı                                                                                             | Adet                                                                                  | 0,00                                   | 0,00                         |
| Ortak ve İştirakçiler       | G8                                    | Eğitim Süresi                                                                                                    | Proje Kapsamında<br>Düzenlenen Eğitimlerin<br>Süresi                                                                                     | Saat 🗸                                                                                | 0,00                                   | 0,00                         |
| Ortak ve İştirakçiler       | G9                                    | Eğitime Katılan Kişi Sayısı                                                                                                    | Proje Kapsamında<br>Düzenlenen Eğitimlere<br>Katılan Kişi Sayısı                                                                         | Kişi                                                                                  | 0,00                                   | 0,00                         |
| Proje Ayrıntısı<br>Faaliyet | G1                                    | Sürekli İstihdam                                                                                                    | 1 Yıldan Uzun Süreli<br>İstihdam Edilen Toplam Kişi<br>Sayısı Proje Ekibi Dışında                                                        | Kişi                                                                                  | 0,00                                   | 0,00                         |
| Yöntem                      | G2                                    | Geçici İstihdam                                                                                                    | 1 Yıldan Kısa Süreli, Sadece<br>Belirli Bir İşin<br>Gerçekleştirilmesi İçin<br>İstihdam Edilen Toplam Kişi<br>Sayısı Proje Ekibi Dışında | Kişi                                                                                  | 0,00                                   | 0,00                         |
| Performans Göstergeleri     | GP3                                   | Depolama Alanı Sayısı                                                                                                    | Proje Kapsamında<br>Oluşturulan Depolama Alanı<br>Sayısı                                                                                 | Adet                                                                                  | 0,00                                   | 0,00                         |

# ВАККА

### **Performans Göstergeleri**

- Sadece proje konusu ilgili olan göstergelere veri giriniz. Mevcut duruma genel olarak "0 " (sıfır) yazabilirsiniz.
- Hedef için proje sonucunda ortaya çıkacak durumu düşünerek karar vermeniz gerekmektedir.

COVİD-19 ile Mücadele ve Dayanıklılık Programı kapsamında Batı Karadeniz Kalkınma Ajansı tarafından belirlenen performans göstergeleri aşağıda belirtilmiştir.

| KODU | ADI                                                                                                    | AÇIKLAMA                                                                                                    |
|------|----------------------------------------------------------------------------------------------------|----------------------------------------------------------------------------------------------------|
| A1   | Doğrudan Faydalanan İşletme Sayısı                                                                                                 | Proje Kapsamında Kurulan Tesis ve Yatırımdan Doğrudan                                                                                            |
|      |                                                                                                    | Faydalanan Firma/İşletme/Kurum/Üretici Sayısı                                                                                                    |
| G7   | Eğitim Sayısı                                                                                                    | Proje Kapsamında Düzenlenen Eğitim Sayısı                                                                                                    |
| G8   | Eğitim Süresi                                                                                                    | Proje Kapsamında Düzenlenen Eğitimlerin Süresi                                                                                                   |
| G9   | Eğitime Katılan Kişi Sayısı                                                                                                    | Proje Kapsamında Düzenlenen Eğitimlere Katılan Kişi Sayısı                                                                                       |
| G1   | Sürekli İstihdam                                                                                                    | 1 Yıldan Uzun Süreli İstihdam Edilen Toplam Kişi Sayısı (Proje Ekibi<br>Dışında)                                                                 |
| G2   | Geçici İstihdam                                                                                                    | 1 Yıldan Kısa Süreli, Sadece Belirli Bir İşin Gerçekleştirilmesi İçin<br>İstihdam Edilen Toplam Kişi Sayısı (Proje Ekibi Dışında)                |
| GP3  | Depolama Alanı Sayısı                                                                                                    | Proje Kapsamında Oluşturulan Depolama Alanı Sayısı                                                                                               |
| GP4  | Depolama Alanı                                                                                                    | Proje Kapsamında Oluşturulan Depolama Alanı                                                                                                    |
| GP5  | Ortak Kullanım Alanı                                                                                                    | Proje Kapsamında Faydalanıcıların Kullanımına Açılan Ortak Alan<br>Büyüklüğü                                                                     |
| GP8  | Test Çeşidi                                                                                                    | Proje Kapsamında Alınan Makineler ve Kurulan Laboratuvarlarda<br>Yapılabilecek Test Çeşidi Sayısı                                                |
| K18  | Ürün Çeşidi Sayısı                                                                                                    | Firmanın Ürettiği ya da Pazarladığı Ürün Çeşidi Sayısı                                                                                           |
| S18  | Düzenlenen<br>Bilinçlendirme/Yaygınlaştırma Faaliyeti<br>Sayısı Toplantı, Seminer, Konferans,<br>Sergi, Çalıştay, Organizasyon vs. | Proje Kapsamında Düzenlenen Bilinçlendirme/Yaygınlaştırma<br>Faaliyeti Sayısı Toplantı, Seminer, Konferans, Sergi, Çalıştay,<br>Organizasyon vs. |

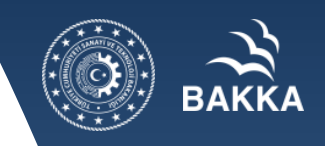

### **Performans Göstergeleri**

| S19 | Ortak Kullanım Amaçlı Sosyal<br>Alan/Mekan/Merkez Sayısı                             | Ortak Kullanım Amaçlı Sosyal Alan/Mekan/Merkez Sayısı                                                                     |
|-----|--------------------------------------------------------------------------------------|----------------------------------------------------------------------------------------------------|
| S1  | Doğrudan Faydalanıcı Sayısı                                                          | Proje Kapsamında Düzenlenen Faaliyetlerden Doğrudan Yararlanan Faydalanıcı Sayısı                                         |
| S20 | Yetiştirilen Sosyal Hizmet Personeli<br>Sayısı                                       | Proje kapsamında yetiştirilen/geliştirilen sosyal hizmet personeli sayısı                                                 |
| S25 | Kurulan Merkez/Atölye Sayısı Yaşlı                                                   | Yaşlılara 65 ve Üzeri Yönelik Merkez/Atölye Sayısı                                                                        |
| S30 | Kurulan/İyileştirilen Rehabilitasyon<br>Merkezi, Ayakta Tedavi Merkezi vs.<br>Sayısı | Proje Kapsamında Kurulan/İyileştirilen Rehabilitasyon Merkezi,<br>Ayakta Tedavi Merkezi vs. Sayısı                        |
| S58 | Sosyal hizmetler ve danışmanlık ile<br>desteklenen ebeveyn sayısı                    | Proje kapsamında çocuğu risk altında olduğu için destek ve danışmanlık hizmetlerinden faydalanan anne ve babaların sayısı |
| S31 | Geliştirilen Yenilikçi<br>Hizmet/Model/Uygulama Sayısı                               | Proje Kapsamında Geliştirilen Yenilikçi Hizmet/Model/Uygulama<br>Sayısı                                                   |
| S68 | Mobil merkez/atölye/destek odası sayısı                                              | Proje kapsamında oluşturulan mobil merkez/atölye/destek odası sayısı                                                      |
| S72 | Teknolojik altyapısı iyileştirilen<br>laboratuvar sayısı                             | Proje kapsamında alınan ekipmanlar ve tefrişatlarla altyapısı<br>iyileştirilen/dönüştürülen laboratuvar sayısı            |
| S50 | Projeden Faydalanan Mahalle Sayısı                                                   | Projeden Faydalanan ve Statüsü Köyden Mahalleye Dönüşmüş<br>Mahalle Sayısı                                                |

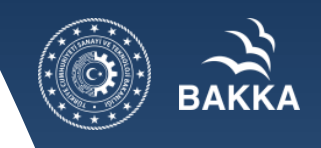

### Bütçe

Proje bütçesi, bir projenin mali kaynaklarını, bu kaynakların nasıl kullanılacağını ve kalemlere dağılımını gösteren tahmini bir tablo olup uygun maliyetler için tavan niteliğindedir. Bütçede sadece uygun maliyetler yer almalıdır. Bütçe kalemlerindeki maliyetler brüt tutarlar olmalıdır. Ayni katkılar uygun maliyet olarak kabul edilmediklerinden bütçeye yansıtılmamalıdırlar.

NOT: Bütçe ile ilgili ayrıntılı sunuma Ajans web sitesinde programa ilişkin bilgilendirmenin yapıldığı duyuru sayfasının altında yer alan <u>https://www.bakka.gov.tr/assets/upload/dosyalar/covid-19-programi-butce-egitimi.pdf</u> linkinden ulaşabilirsiniz. İlgili kısımda Bütçe Eğitimi sunumuna ek olarak, programa ilişkin bilgilendirme sunumu da bulunmaktadır.

| Proje Genel Bilgileri         | Genel Bütçe kısıtları                                           |                                              |                                         |                         |              |               |                |                 |        | × . |                   |                      |       |
|-------------------------------|-----------------------------------------------------------------|----------------------------------------------|-----------------------------------------|-------------------------|--------------|---------------|----------------|-----------------|--------|-----|-------------------|----------------------|-------|
|                               | Bütçe Kalemi Başlığı 🗘                                          | Kısıt Tipi: 🗘                                | TL Kısıtı: 🗘                            | Yüzde K                 | isiti 🗘      |               |                |                 |        |     | Bütçe Kalemi Bilg | ileri                | ,     |
| Proje Tanımı                  | Yerel ofis maliyetleri                                          | Yüzde ve TL                                  | 0,00                                    | 0                       |              |               |                |                 |        |     | flict Kalam Adv   | Makinalar techinat   |       |
|                               | İnsan Kaynakları                                                | Yüzde ve TL                                  | 0,00                                    | 0                       |              |               |                |                 |        |     | USL Kalem Adı.    | Makineler, teçrilzat |       |
| Başvuru Sahibi                | Seyahat                                                         | Yüzde ve TL                                  | 0,00                                    | 0                       |              |               |                |                 |        |     | Kalem Adi:        |                      |       |
| Kimlik                        | İdari Maliyetlerin Uygun Doğru<br>İnsan Kaynakları ve Seyahat K | udan Maliyetlere Ora<br>Kalemleri Toplamının | ını (%) (En Fazla):<br>ı Toplam Bütçeye | 0,00<br>Oranı (%) (En F | Fazla): 0,00 |               |                |                 |        |     |                   |                      |       |
|                               |                                                                 |                                              |                                         |                         | P            | roje Bütçesi  |                |                 |        |     |                   |                      |       |
| Başvuru Sahibi Bilgileri      | Kod - K                                                         | (alem Adı                                    |                                         | Birim                   | Miktar       | Birim Maliyet | Toplam Maliyet | Proforma Fatura | İşlem  |     | Gerekce:          |                      |       |
| Ortak ve İstirakciler         | <ul> <li>1 İnsan Kaynakları</li> </ul>                          |                                              |                                         |                         |              |               |                |                 |        |     |                   |                      |       |
| ondit ve tydranyner           | ▼ 1.1 Maaşlar                                                   |                                              |                                         |                         |              |               |                |                 |        |     |                   |                      |       |
| Ortak ve İştirakçiler         | 1.1.1 Teknik                                                    |                                              |                                         |                         |              |               |                |                 | C Ekle |     |                   | 500 / 500            |       |
| Proje Ayrıntısı               | 1.1.2 İdari/ Destek Per                                         | rsoneli                                      |                                         |                         |              |               |                |                 | CEkle  |     | Birim:            | Adet                 |       |
| Faaliyet                      | 1.2 Maaşlar(brüt tutarlar, y                                    | vabancı personel)                            |                                         |                         |              |               |                |                 | CEkle  |     | Miktar:           |                      |       |
|                               | <ul> <li>1.3 Gündelikler</li> </ul>                             |                                              |                                         |                         |              |               |                |                 |        |     | Birim Maliyet:    |                      |       |
| Yöntem                        | 1.3.1 Yurt dışı (proje pa                                       | ersoneli)                                    |                                         |                         |              |               |                |                 | O Ekle |     | Toplam Maliyet:   | 0,00                 |       |
| Performans Göstergeleri       | 1.3.2 Yurt içi (proje per                                       | rsoneli)                                     |                                         |                         |              |               |                |                 | C Ekle |     | Proforma Fatura:  | Yükle                |       |
|                               | 1.3.3 Seminer/konferan                                          | ns katılımcıları                             |                                         |                         |              |               |                |                 | O Ekle |     |                   | 0.54                 | Let   |
| Bütçe                         | İnsan Kaynakları Alt Toplam                                     | าเ                                           |                                         |                         |              |               | 0,00           |                 |        |     |                   | <b>O</b> Ekle        | Iptal |
|                               | <ul> <li>2 Seyahat</li> </ul>                                   |                                              |                                         |                         |              |               |                |                 |        | _   |                   |                      |       |
| Beklenen Finansman Kaynakları | 2.1 Yurt dışı (proje person                                     | eli)                                         |                                         |                         |              |               |                |                 | C Ekle |     |                   |                      |       |
| Destekleyici Belgeler         | 2.2 Yurt içi seyahat                                            |                                              |                                         |                         |              |               |                |                 | C Ekle |     |                   |                      |       |
|                               | Seyahat Alt Toplamı                                             |                                              |                                         |                         |              |               | 0,00           |                 |        |     |                   |                      |       |
|                               | 3 Ekipman ve Malzeme                                            |                                              |                                         |                         |              |               |                |                 |        |     |                   |                      |       |

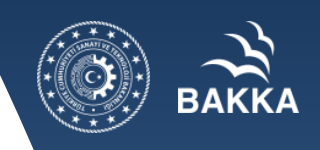

### **Beklenen Finansman Kaynakları**

Beklenen Finansman Kaynakları, proje faaliyetlerinin finansmanı için gereken mali kaynakların ne şekilde karşılanacağını gösteren bilgileri içermektedir. Bu bölümde yüzdeler hesaplanırken söz konusu mali destek programı kapsamında belirtilen yüzde limitleri göz önünde bulundurulmalıdır. Projede başvuru sahiplerinin yanı sıra ortaklar ve iştirakçiler proje bütçesine herhangi bir şekilde katkı yapmaya hazırsa onların katkılarının her bir kuruluş için açıkça belirtilmesi sağlanır.

Beklenen Finansman Kaynakları Ekranı'nın üst kısmında Destek Programı Bütçe Kısıtları başlığı yer almaktadır. Ajans tarafından belirlenen asgari ve azami destek tutar ve oran bilgileri ilgili alanda başvuru sahibi tarafından görüntülenmektedir. Destek Programı Bütçe Kısıtları başlığının altında Beklenen Finansman Kaynakları başlığı yer almaktadır. Beklenen Finansman Kaynakları başlığında yer alan alanlar aşağıdaki gibidir;

- Bütçe Katkı Tutarı alanında, başvuru sahibinin projeye yapacağı katkı tutarı belirtilir.
- Kalkınma Ajansından İstenen Destek Tutarı alanında, başvuru sahibinin projeye destek amacıyla Ajanstan istediği destek tutarı belirtilir.
- Doğrudan Gelir alanında, projeden elde edilecek / edilen gelir bilgisi belirtilir.

#### NOTLAR:

- Projeye ortak olarak eklenen paydaşların katkıları Doğrudan Gelir alanının üstünde yer almaktadır.
- Projenin ortağı yoksa ilgili alanda Kayıt Bulunamadı yazısı görülür.
- Beklenen Finansman Kaynakları alanına girilen tutar bilgileri ilgili alanın sonunda bulunan Proje Bütçesi'ne eşit olmak zorundadır. İlgili alanlar doldurulduktan sonra Kaydet düğmesine tıklanır.
- Beklenen Finansman Kaynakları başlığındaki tutar bilgileri üzerinde yapılan her güncelleme işleminin ardından Kaydet düğmesine tıklanmalıdır.
- Bütçe nihai halini aldıktan sonra Bütçe Onayla düğmesine tıklanır

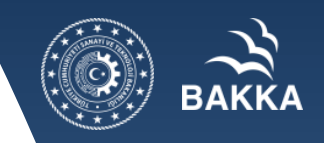

### **Beklenen Finansman Kaynakları**

| COVID-19 ile Mücadele ve<br>Dayanıklılık Programı<br>Proje Tanımı<br>Proje Genel Bilgileri | Destek Programı Bütçe Kısıtları<br>Destek Asgari Tutarı (TL) : -<br>Destek Asgari Yüzdesi (%) : 25,00 | Destek Azami Tutarı (TL) : - C-İŞLETM<br>Destek Azami Yüzdesi (%) : C-SOSYAL | E : %75<br>: %100    |
|--------------------------------------------------------------------------------------------|----------------------------------------------------------------------------------------------------|------------------------------------------------------------------------------|----------------------|
| Proje Tanımı                                                                               | Beklenen Finansman Kaynakları                                                                         | Tutar (TL)                                                                   | Toplamın Yüzdeci (%) |
| Başvuru Sahibi                                                                             | Bütçe Katkı Tutarı (Başvuru Sahibi):                                                                  | 0,00                                                                         | Toplamin Tuzuesi (A) |
| Kimlik                                                                                     | Kalkınma Ajansından İstenen Destek Tutarı:                                                            | 0,00                                                                         |                      |
|                                                                                            | Diğ                                                                                                   | er Kurumlarca Yapılan Katkılar                                               |                      |
| Başvuru Sahibi Bilgileri                                                                   | Kayıt bulunamadı.                                                                                     |                                                                              |                      |
| Ortak ve İştirakçiler                                                                      | Toplam Katkı:                                                                                         | 0,00                                                                         |                      |
| Ortak ve İştirakçiler                                                                      | Proje Bütçesi:                                                                                        | 0,00                                                                         |                      |
| Proje Ayrıntısı                                                                            |                                                                                                    |                                                                              | 🖶 Kaydet             |
| Faaliyet                                                                                   | Bütçe Onayı                                                                                           |                                                                              |                      |
|                                                                                            | Bütçe Onay Durumu: Onaylanma Bütçe Onayla                                                             |                                                                              |                      |
| Yontem                                                                                     | * Başvurunun tamamlanabilmesi için bütçenin onayl                                                     | anmış olması gerekmektedir.                                                  |                      |
| Performans Göstergeleri                                                                    |                                                                                                    |                                                                              |                      |
| Bütçe                                                                                      |                                                                                                    |                                                                              |                      |
| Beklenen Finansman Kaynakları                                                              |                                                                                                    |                                                                              |                      |

### **Destekleyici Belgeler**

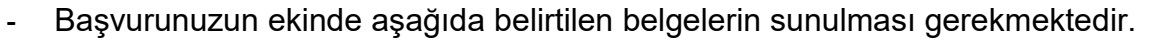

- Islak imzalı hazırlanan belgeleri taratarak bu bölüme yüklemeniz gerekmektedir.
- Belgelerin açıklamasını okumanız tavsiye edilmektedir.
- Yetkilendirme Kararı ve Kilit Personel Özgeçmişi belgeleri için şablon paylaşılmıştır. İndirip kullanmanız gerekmektedir.

| COVID-19 lle Mücadele ve                          |                  |                                      | Decisicleyici Beigeler (KAY                                                                                                    | (8 EĞİTİM DENE                   | eme)                 |                      |                      |                                                     |
|---------------------------------------------------|------------------|--------------------------------------|----------------------------------------------------------------------------------------------------|----------------------------------|----------------------|----------------------|----------------------|-----------------------------------------------------|
| Proje Genel Bliglieri                             | Evrak<br>No<br>O | Dectekleyiol<br>Belge Adı O          | Destekleylol Belge Açıklaması 🗘                                                                                                    | Evrak<br>YDklenme<br>Durumu<br>C | şabion               | Beige                | Belge<br>Tara O      | Beige<br>Başvuru<br>Sahibi<br>İçin<br>Zorunlu<br>Mu |
| Proje Tanımı                                      | 22280            | IMZA<br>SÜRKÜLERI                    | kamu kurum ve kuruluşu olmayan başvuru<br>sahibini ve varsa her ortak kuruluşu temsil ve<br>Ilzama yetkili kişi ler in isim ler inin ve imzalarının<br>yer aldığı noter tasciki imza sirküleri                                                                                                    | Yüklenmedi                       | Dosya<br>Yüklenmemiş | Dosya<br>Yüklenmemiş | Zoruniu              | Zoruniu<br>Değil                                    |
| Başvuru Sahibi<br>Kimlik                          | 22278            | YETKİLENDİRME<br>KARARI              | Kar amacı gütmeyen başvuru sahibinin ve varsa<br>her ortak kurumluruluşun en bit yetkilisi<br>tarafından imzalanmış ve mühünlenmiş; kuruluş<br>kanunlarına atifta bulunan, yetkilendirme kararı<br>(Başvuru sahibi için EK-E1, varsa ortak lar için<br>EK-E2.)                                                                                                    | Yüklenmed                        | Indir                | Dosya<br>Yüklenmemiş | Zorunlu              | Zoruniu                                             |
| Başvuru Sahibi Bilgileri<br>Ortak ve İştirakçiler | 22279            | PROFORMA                             | Tüm başvuru sahipleri için proje kapsamında<br>KDV hariç 30.101 TL yi geçen her bir satın alma<br>taaliyeti için en az 2 proforma tabura Protorma<br>faturada alimarcak makine ya da teçhizatın marka,<br>model ve herbit, bosellişgi kethilecektir. Proforma<br>numaralandırılmaları gerekmektedir. Hangi<br>kaleme ali oluludu anlaşılmavan.                                                                      | Viklenmedi                       | Dosya                | Dosya                | Zoojalu              | Zopunhu                                             |
| Ortak ve liştirakçıllar<br>Proja Ayrıntası        |                  | FATURALAR                            | gruplandinimamis, ilişkilendirilmemiş protorma<br>faburalar geçeretiz sayılacaktır. Temin edilen 2<br>adet proforma faturadan, DÜŞÜK fiyatlı olanı<br>büççeye kaydedilmelidir. Aksi takdirde bütçe<br>revtzyönu aşamasında bu durum<br>değiştirileceğinden projenin toplam bütçesi<br>düşecektir.                                                                                                    |                                  | Yukienmemiş          | Yukienmemiş          |                      |                                                     |
| Paaliyet                                          | 22283            | COVID Kilit<br>Personel<br>Ozgeçmişi | Projede görev alacak killt personelin özgeçmişleri                                                                                                    | Yüklenmed                        | Indir                | Dosya<br>Yüklenmemiş | Zoruniu              | Zoruniu                                             |
| Yöntem                                            | 22284            | DIĞER                                |                                                                                                    | Yüklenmedi                       | Dosya<br>Yüklenmemiş | Dosya<br>Yüklenmemiş | Avantaj<br>Saĝlavici | Zorunlu<br>Değil                                    |
| Performanc Göstergeleri<br>Bütge                  | 22282            | MALI TABLOLAR                        | 4. Kar amacı güden tüm başvunu sahipleri ile<br>nakdi eş finansman taahhüt eden kar amacı<br>gümeyen aşağıda tanımlı başvunu sahipleri ve<br>varsa ortaklar için mali tabiolar internet vergi<br>dairesinden e-devit üzerinden temin ediebilecek<br>doğrularma kodu bulunan son 3 üç mali yıla ilişkin<br>hesap özeti, gelir tabiosu, bilanço vb. I. Teknoloji<br>Transfer Ofisi Şirketleri ile Teknoloji Gelştirme | Yüklenmedi                       | Dosya<br>Yüklenmemiş | Dosya<br>Yüklenmemiş | Zoruniu              | Zorunlu<br>Değil                                    |
| Bekienen Finansman Kaynakian                      |                  |                                      | Bolgesi ve iş Geliştirme Merkezi Gibi Kuruluşların<br>Yönetici Şirketleri İl. Kamu Kurumu Niteliğindeki<br>Meslek Kuruluşları, in. Kooperatifier, Birlikler n.<br>Sivil Toplum Kuruluşları Dernekler, Vakıflar                                                                                                    |                                  |                      |                      |                      |                                                     |
| Destakleyiol Belgeler                             |                  |                                      | Toplan: 8 June 1/1                                                                                                    | a .ca 1                          | 10                   |                      |                      |                                                     |
| Decision de la composition                        |                  |                                      | YDide 1 St                                                                                                    | Imzala                           |                      |                      |                      |                                                     |
| Basyuruyu Kontrol Et / Tamamia                    |                  |                                      |                                                                                                    |                                  |                      |                      |                      |                                                     |
| sayraraya nanasi 217 famanna                      |                  |                                      |                                                                                                    |                                  |                      |                      |                      |                                                     |

# ВАКК

### **Başvuruyu Kontrol Et / Tamamla**

Uyarı: Başvuru tamamlama işleminin yapılabilmesi için sistemin kontrol ettiği kontrol maddelerinin sağlanmış olması ve başvuru sahibinin doldurması gereken kontrol maddelerinin seçilmiş olması gerekmektedir.

| Başvuru Formu Kontrol Listesi                                                 |          |             |               |  |
|-------------------------------------------------------------------------------|----------|-------------|---------------|--|
| Kontrol Maddesi                                                               | Durumu   | Bağlantı    | Detaylı Bilgi |  |
| Proje özeti sayfası eksiksiz olarak doldurulmuştur.                           | ×        | Sayfaya Git | i             |  |
| Amaç ve gerekçelendirme sayfası eksiksiz olarak doldurulmuştur.               | ×        | Sayfaya Git | ī             |  |
| Beklenen sonuçlar sayfası eksiksiz olarak doldurulmuştur.                     | ×        | Sayfaya Git | i             |  |
| Yöntem sayfası eksiksiz olarak doldurulmuştur.                                | ×        | Sayfaya Git | i             |  |
| Mantıksal çerçeve sayfası eksiksiz olarak doldurulmuştur.                     | ×        | Sayfaya Git | i             |  |
| En az bir tane faaliyet eksiksiz olarak girilmiştir.                          | ×        | Sayfaya Git | I             |  |
| Başvuru sahibi tanımlanmıştır.                                                | <b>V</b> |             |               |  |
| Kaynak sayfası eksiksiz olarak doldurulmuştur.                                | ×        | Sayfaya Git | i             |  |
| Başvuru sahibi için en az bir adet yetkil <mark>i</mark> kişi tanımlanmıştır. | ×        | Sayfaya Git | i             |  |
| Başvuru sahibi için iki adet irtibat kişisi tanımlanmıştır.                   | ×        | Sayfaya Git | i             |  |
| Bütçe bilgileri girişi tamamlanıp onaylanmıştır.                              | ×        | Sayfaya Git | i             |  |
| En az bir tane öncelik seçilmiştir.                                           | <b>~</b> |             |               |  |
| Diğer sayfasında bütün soruların cevapları doldurulmuştur.                    | ~        |             |               |  |
| En az bir kilit personel tanımlanmıştır.                                      | ×        | Sayfaya Git | i             |  |
| Zorunlu destekleyici belgeler eksiksiz olarak yüklenmiştir.                   | ×        | Sayfaya Git | ī             |  |
| Mali veri bilgileri her yıl için girilmiştir.                                 | ×        | Sayfaya Git | i             |  |

| Başvuru Sahibinin Doldurması Gereken Kontrol Maddesi                             |  |
|----------------------------------------------------------------------------------|--|
| Teklif, Türkçe olarak hazırlanmıştır.                                            |  |
| Kilit personel özgeçmişleri başvuru rehberinde belirtildiği gibi doldurulmuştur. |  |

İlgili kısımları doldurduğunuzda ve belgeleri yüklediğinizde Ajansın bugüne kadar ilan ettiği programlarda eksik kısımlar için KIRMIZI X' İŞARETLERİ oluşmakta ve sistem uyarı vermektedir.

Durumu

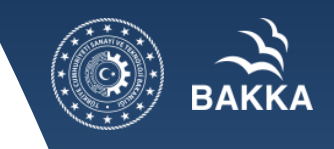

### **Başvuruyu Kontrol Et / Tamamla**

| ak vo feftrakollar          | Decisk i                                 | Program: Bilgileri |
|-----------------------------|------------------------------------------|--------------------|
| k ve igurakgior             | Çevrimişi Başvuru Bitiş Tarihi ve Saati: | 30.04.2020 17:00   |
| ve îştirakçılar             | Matbu Başvuru Bitiş Tarihi ve Saati:     | 30.04.2020 17:00   |
|                             | Sictem Tarihi ve Si                      | eati:              |
| Ayrıntısı                   |                                          |                    |
| et                          |                                          |                    |
|                             |                                          |                    |
| tem                         |                                          |                    |
|                             |                                          |                    |
| rmans Göstergeleri          |                                          |                    |
|                             |                                          |                    |
| •                           |                                          |                    |
|                             |                                          |                    |
| enen Finansman Kaynakları   |                                          |                    |
|                             |                                          | $\checkmark$       |
| tekleylöl Belgeler          |                                          |                    |
|                             |                                          |                    |
| vuruvu Konfrol Ef / Tamamia | Başvu                                    | ru Tamamla         |
| araya nana araz ramanna     |                                          |                    |
|                             |                                          |                    |

Ancak bu program için bu otokontrol mekanizması bulunmamaktadır. BAŞVURU **OTOMATIK OLARAK ILETILECEĞI İÇİN** TÜM KISIMLARI TAMAMLAMADAN BAŞVURU TAMAMLA İŞLEMİ **YAPMAYINIZ!** 

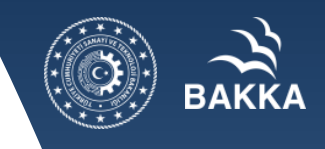

### Taahhütname

Başvuruyu tamamla dedikten sonra yapılması gereken son işlem proje taahhütnamesinin e-imza yolu ile sunulmasıdır. E-imza ile sunulabilmesi için imzaya yetkili kişinin sisteme e-devlet şifresi ile girip projeyi imzalaması gerekmektedir. Taahhütnamenin e-imzalı sunulması esastır. E-imza kullanılamayan hallerde sistem üzerinden üretilen taahhütnamenin yetkili kişi(ler) ve başvuru sahibi kurum tarafından imzalı/mühürlü/kaşeli çıktısı taranarak <u>pyb@bakka.gov.tr</u> adresine iletilmelidir. Taahhütnamenin imzalanarak iletilmesi için **son tarih 30.04.2020 saat 17.00'dir**.

|                                                                                                    | Bayvuru Liebei  |                                   |                                                   |                                                                                   |                                  |                        |                       |                  |                                   |                            |                  |  |  |  |
|----------------------------------------------------------------------------------------------------|-----------------|-----------------------------------|---------------------------------------------------|-----------------------------------------------------------------------------------|----------------------------------|------------------------|-----------------------|------------------|-----------------------------------|----------------------------|------------------|--|--|--|
|                                                                                                    | Proje<br>Detayı | Kalkınma Ajansı 🗘                 | Destek Türü 🗘                                     | Deetek Programi 🗘                                                                 | Başvuru Kodu 🗘                   | Referans<br>Numarasi © | Proje Adı 🜣           | Başvuru Sahibi 🗘 | Durumu 🗘                          | Teslim Durumu<br>Hepsi 🛛 🔻 | Yetki<br>Durumu* |  |  |  |
| 1                                                                                                    | ٩               | Batı Karadeniz Kalkınma<br>Ajansı | COVID-19 ile Mücadele ve Dayanıklılık<br>Programı | COVID-19 ile Mücadele ve Dayanıklılık Programı                                    | Gecici_TR81/20/C-<br>SOSYAL/0008 |                        | KAYS EĞİTİM<br>DENEME |                  | Çevrimiçi Olarak Teslim<br>Edildi | Teslim Alırımadı           | Başvuran<br>Kişi |  |  |  |
| 2                                                                                                    | ٩               | Batı Karadeniz Kalkınma<br>Ajansı | Proje Teklif Çağrısı                              | 2020 YILI SANAYÎ VE ÇEVRE ALTYAPISI KÜÇÜK ÖLÇEKLÎ ALTYAPI MALÎ<br>DESTEK PROGRAMI | Gecici_TR81/20/SANAYI/0068       |                        |                       |                  | Başvuru Hazırlık<br>Aşamasında    | Çevrimiçi<br>Gönderilmedi  | Başvuran<br>Kîşi |  |  |  |
| 3                                                                                                    | ٩               | Batı Karadeniz Kalkınma<br>Ajansı | Proje Teklif Çağrısı                              | 2020 YILI SANAYÎ VE ÇEVRE ALTYAPISI KÜÇÜK ÖLÇEKLÎ ALTYAPI MALÎ<br>DESTEK PROGRAMI | Gecici_TR81/20/SANAYI/0070       |                        |                       |                  | Başvuru Hazırlık<br>Aşamasında    | Çevrimiçi<br>Gönderilmedi  | Başvuran<br>Kişi |  |  |  |
| Toplam: 3 Sayfa: 1/1 🔢 🤜 1 🕬                                                                                            |                 |                                   |                                                   |                                                                                   |                                  |                        |                       |                  |                                   |                            |                  |  |  |  |
| O Ekie / Güncelle O Bil Başvuru Formu İndir Başvuru Kapak Baştasını İndir Tashhütname E-İmzalalGörün Tashhütname İndir* |                 |                                   |                                                   |                                                                                   |                                  |                        |                       |                  |                                   |                            |                  |  |  |  |
| * Sad                                                                                                    | ece Yetki       | ili Kişi olarak tanımlanı         | dığınız projelerle ilgili Taahhütnam              | e Evrağı imzalayabilirsiniz.** Elektronik imza kullanmayacaksanız                 | bu formu indirip ıslak imz       | a ile ajansa teslin    | edim                  |                  |                                   |                            |                  |  |  |  |

### **Taahhütname**

| KAYS           |             |                                   |                                                   |                                                                                   |                                  |                        | Saşvuru İşləmləri |                | 🖞 Proje İşlemleri 🎍 Kullanıcı İşlemleri 📷 Evrak İşlemleri |                        | vrak İçlemleri                    |                           |                  |   |
|----------------|-------------|-----------------------------------|---------------------------------------------------|-----------------------------------------------------------------------------------|----------------------------------|------------------------|-------------------|----------------|-----------------------------------------------------------|------------------------|-----------------------------------|---------------------------|------------------|---|
| Bayuru Listeel |             |                                   |                                                   |                                                                                   |                                  |                        | Başvur            | u nysemseni    |                                                           |                        |                                   |                           |                  |   |
| Pt<br>De       | oje<br>tayı | Kalkınma Ajaneı 🗘                 | Destek Türü 🗘                                     | Destek Programi 🗘                                                                 | Başvuru Kodu 🗘                   | Rəfərans<br>Numarası ≎ |                   | 💽 Başvuri      | u Listesi                                                 | ruru Sahibi 🗘          | Durumu 🗘                          | Teslim Durumu<br>Hepci 🖤  | Yetki<br>Durumu  | • |
|                | ο.          | Bati Karadeniz Kalkinma<br>Ajansi | COVID-19 ile Mücadele ve Dayanıklılık<br>Programı | COVID-19 ile Mücadele ve Dayanıklılık Programı                                    | Gecici_TR81/20/C-<br>SOSYAL/0008 |                        | KAYS<br>DENE      | EGITIM         | ZONGULDA<br>ÜNİVERSİTE                                    | K BÜLENT ECEVÍT<br>ISÍ | Çevrimiçi Olarak Teslin<br>Edildi | Teslim Alınmadı           | Başvuran<br>Kişi |   |
| 1              | •           | Batı Karadeniz Kalkınma<br>Ajansı | Proje Teklif Çağrısı                              | 2020 YILI SANAYİ VE ÇEVRE ALTYAPISI KÜÇÜK ÖLÇEKLİ ALTYAPI MALİ<br>DESTEK PROGRAMI | Gecici_TR81/20/SANAYI/0068       |                        | Denen             | me OSB         |                                                           |                        | Başvuru Hazırlık<br>Aşamasında    | Çevrimiçi<br>Gönderilmedi | Başvuran<br>Kişi | 1 |
|                | •           | Bati Karadeniz Kalkinma<br>Ajansi | Proje Teklif Çağrısı                              | 2020 YILI SANAYİ VE ÇEVRE ALTYAPISI KÜÇÜK ÖLÇEKLİ ALTYAPI MALİ<br>DESTEK PROGRAMI | Gecici_TR81/20/SANAYI/0070       |                        | ereğli (          | osb            |                                                           |                        | Başvuru Hazırlık<br>Aşamasında    | Çevrimiçi<br>Gönderilmedi | Başvuran<br>Kişi | 1 |
|                |             |                                   |                                                   | Toplam: 3 Sayl                                                                    | 8: 1/1 - 20 - 20 - 1 - 20        |                        |                   |                |                                                           |                        |                                   |                           |                  |   |
|                |             |                                   |                                                   | O Ekle / Güncelle O Bli Başvuru Formu İndir Başvuru                               | u Kapak Sayfacını İndir 📄 Tashhü | name E-İmzala/Görüntül | а Та              | aahhūtname Ind | Sir**                                                     |                        |                                   |                           |                  |   |

\* Sadece Yetkili Kişi olarak tanımlandığınız projelerle ilgili Taahhütname Evrağı imzalayabilirsiniz. \*\* Elektronik imza kullanmayacaksanız bu formu indirip ıslak imza ile ajansa teslim ediniz.

Başvuru Listesi – Proje Seçilir –

Taahhütname E-imzala (yetkili kişi kontrolü)

Taahhütname indir – yetkili kişi ıslak imza/kurum mührü

Yetkili kişi: Ek-E'de yetkilendirilen kişi/KAYS Başvuru Sahibi yetkili kişi

Müşterek/Münferid İmza yetkisi tanımlı ise dikkat edilmeli.

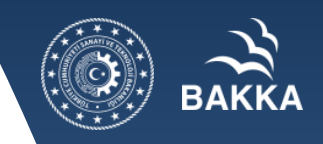

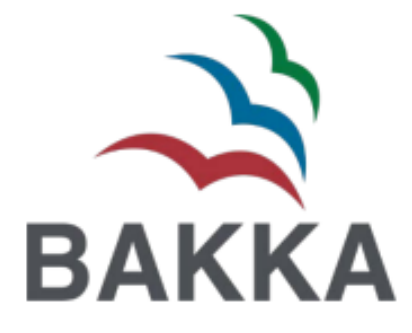

# TEŞEKKÜRLER

BATI KARADENİZ KALKINMA AJANSI PROGRAM YÖNETİM BİRİMİ Tel: 0 372 257 74 70 E-posta: pyb@bakka.gov.tr